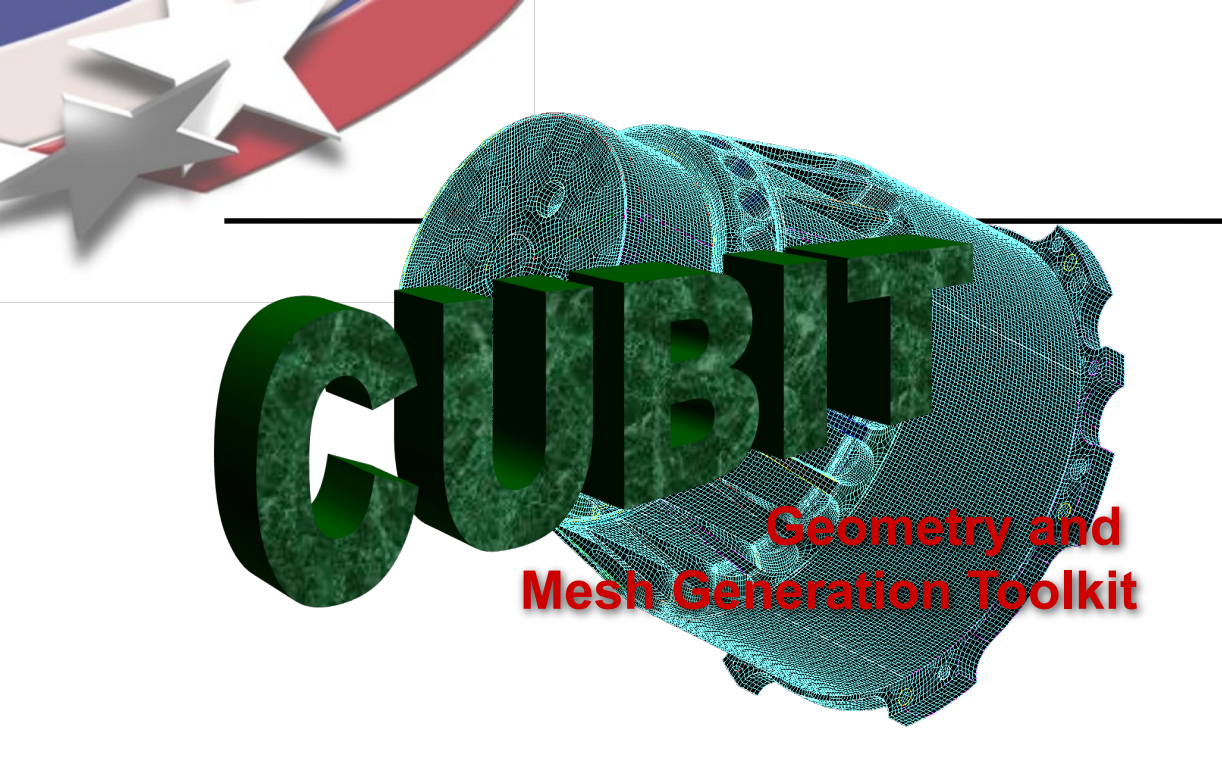

Simulation Modeling Sciences

# CUBIT Fast-Start Tutorial 4. The Basic CUBIT Process

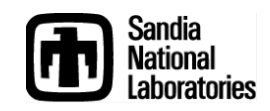

Sandia National Laboratories is a multi-mission laboratory managed and operated by National Technology & Engineering Solutions of Sandia, LLC., a wholly owned subsidiary of Honeywell International, Inc., for the U.S. Department of Energy's National Nuclear Security Administration under contract DE-NA0003525.

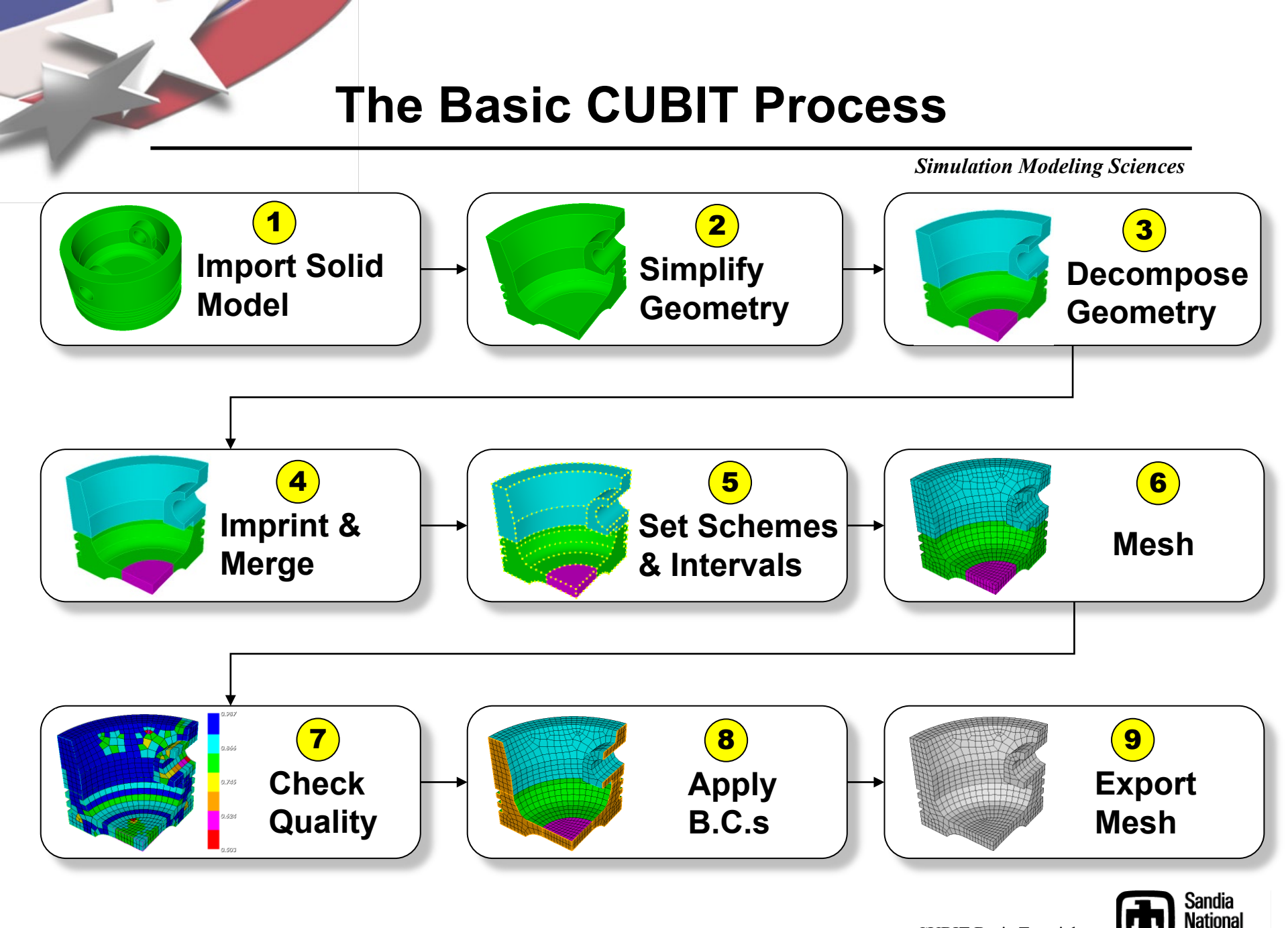

CUBIT Basic Tutorial

Laboratories

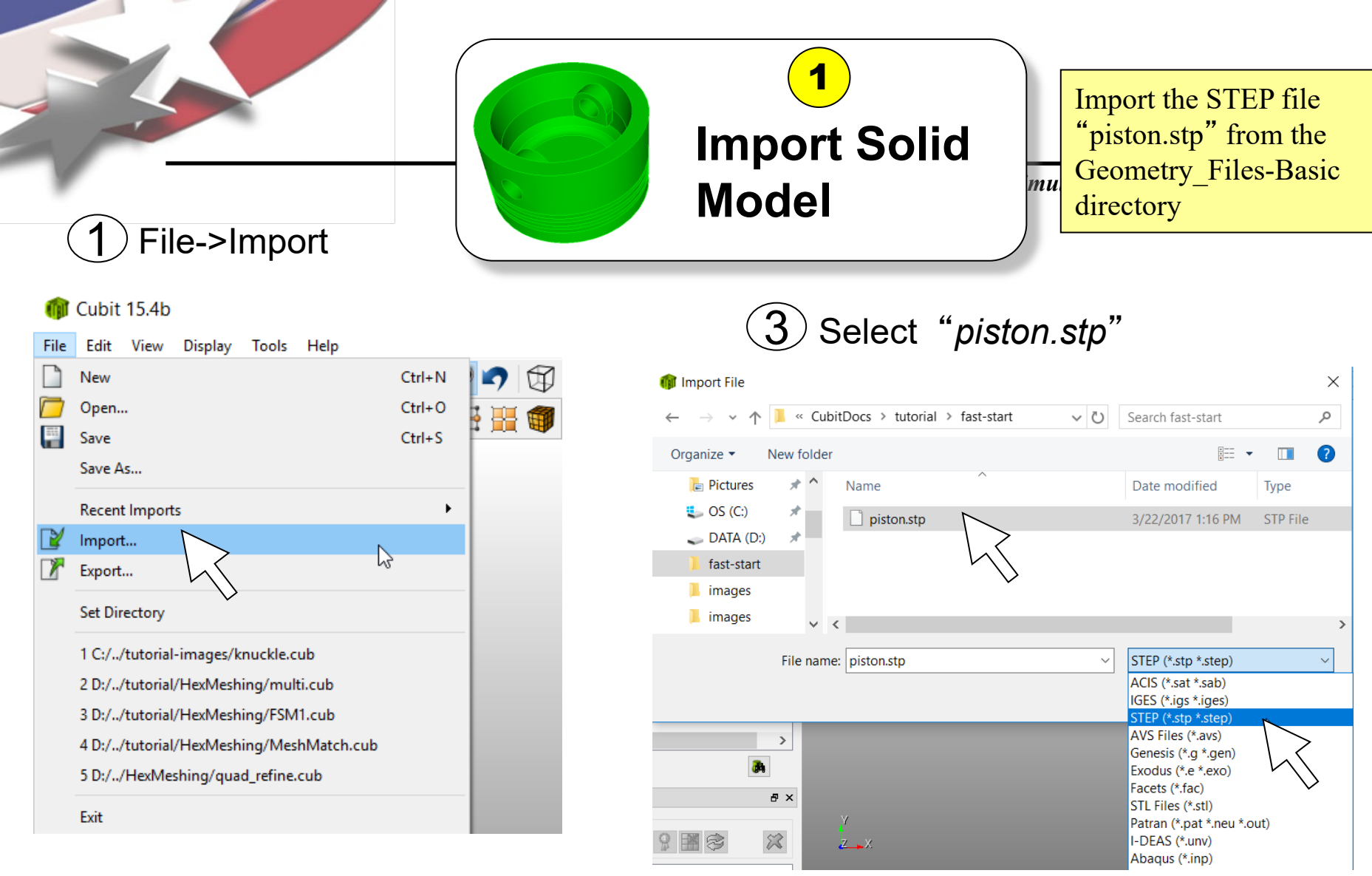

2 Set the file filter type to STEP (\*.stp \*.step)

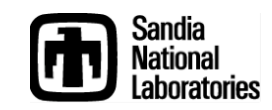

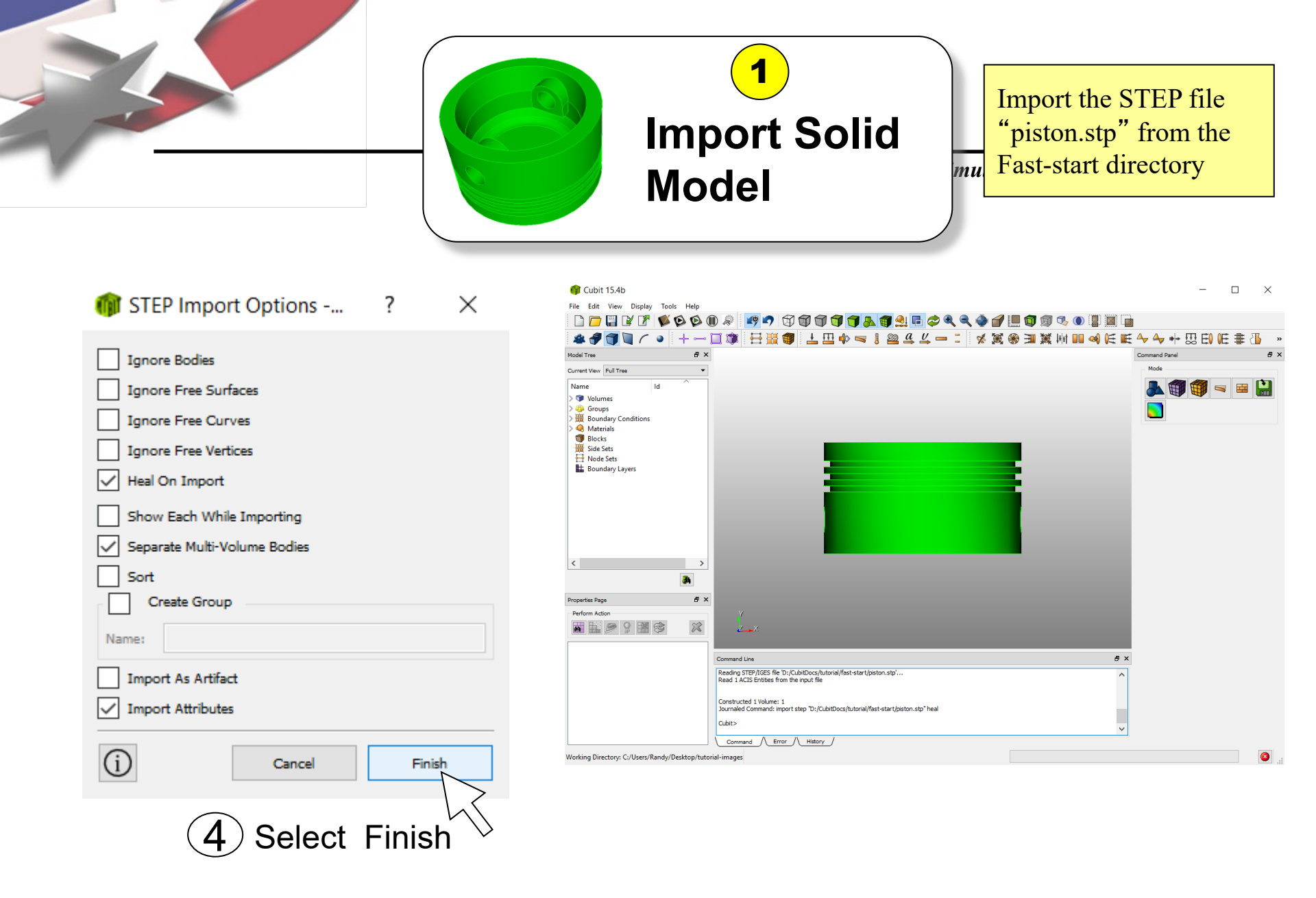

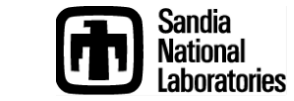

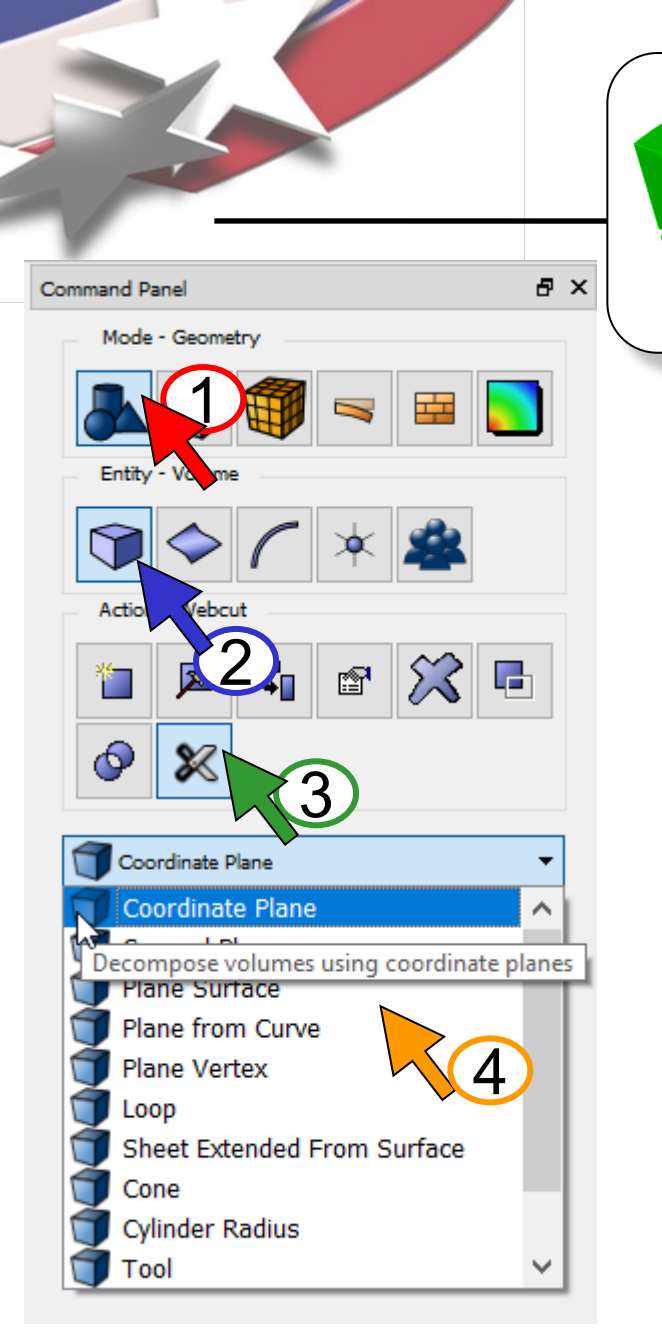

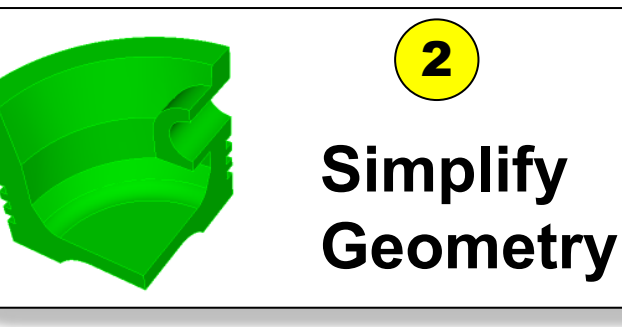

Define and preview a cut through the part

1 Click Mode-Geometry

Click Entity-Volume

3 Click Action-Webcut

- 4 Select Coordinate Plane from the menu
- 5 Select volume (or enter **all** in the field)
- 6 Choose Webcut With YZ Plane

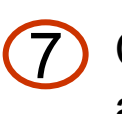

Click *Preview* to display a preview of the plane

Cut the model into quarters to take advantage of symmetry

mu

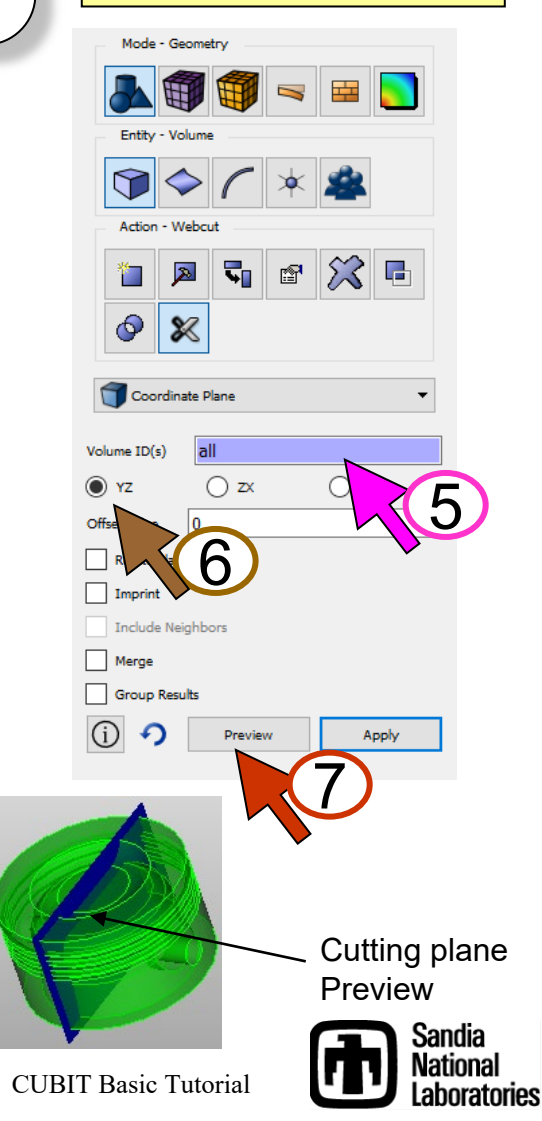

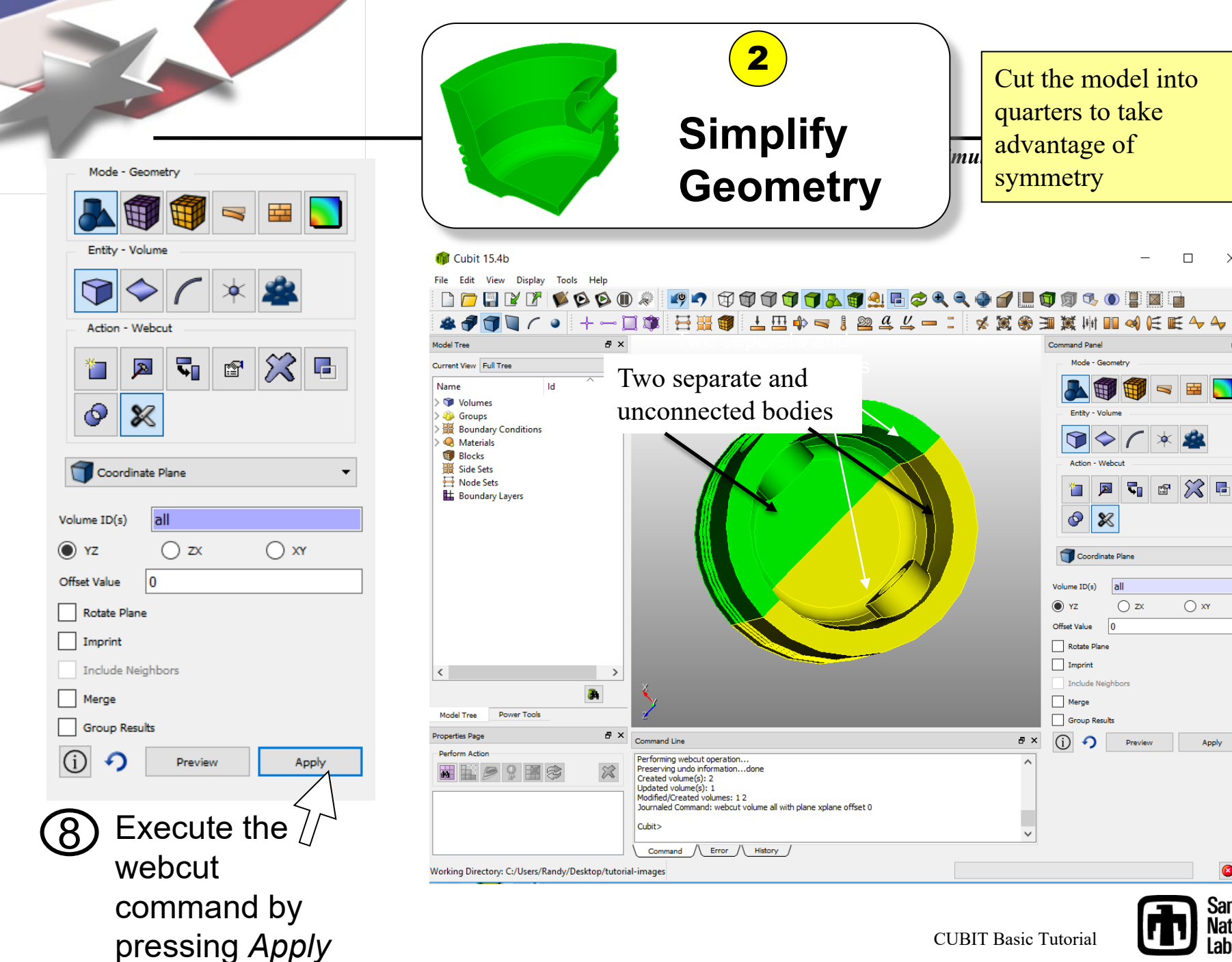

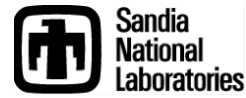

8

Apply

 $\times$ 

8×

💢 🖬

○ xr

P

5

Command Pane

Entity

1

Action

0 X

Volume ID(s)

Offset Value

Merge

(j) **1** 

Rotate Plane Imprint

Group Results

Include Neighbors

🔘 YZ

Coordinate Plane

all

0

⊖ zx

Preview

Mode - Geometro

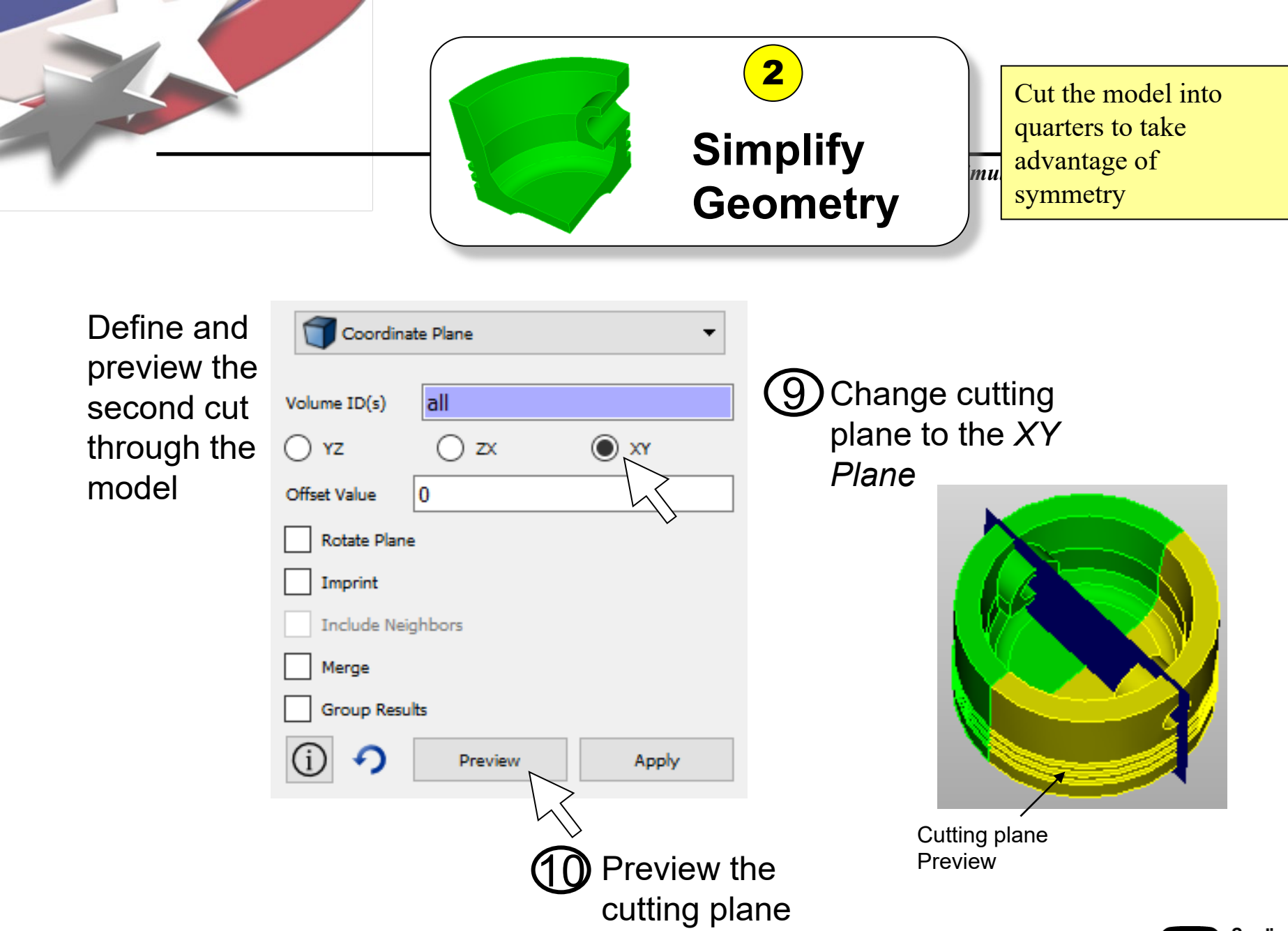

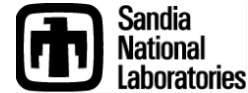

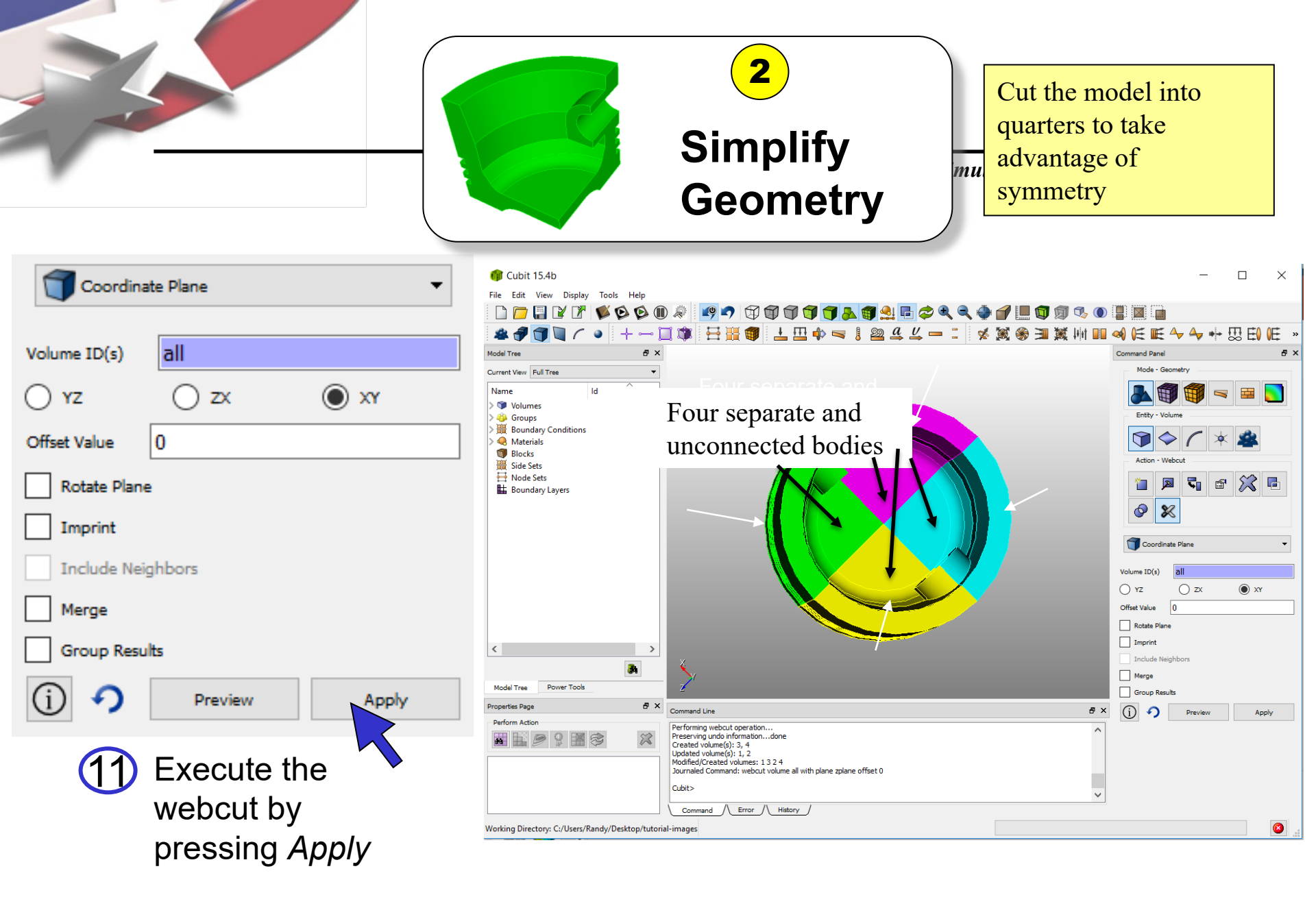

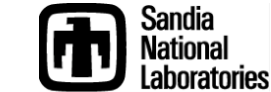

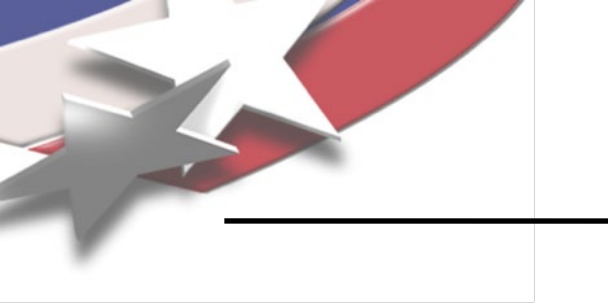

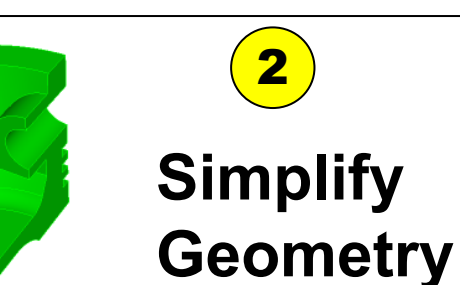

Cut the model into quarters to take advantage of symmetry

mu

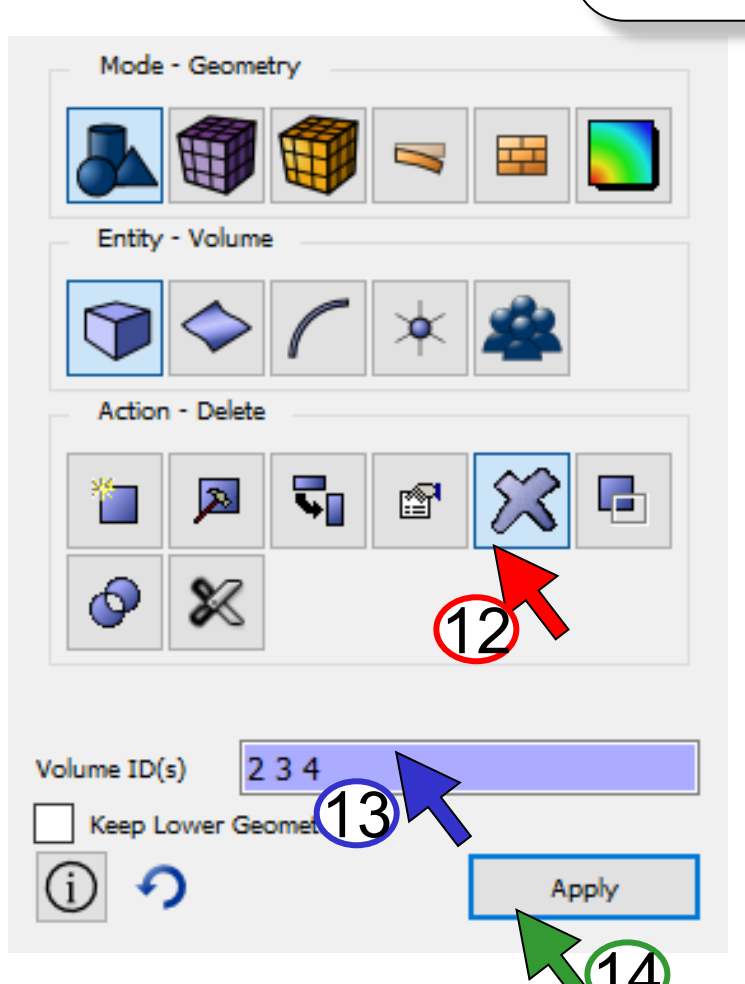

Delete 3 of the 4 volumes

Change from Action-Webcut to Action-Delete

Pick three of the four volumes from the graphics window

(13)

(14)

Execute the delete command by pressing *Apply* 

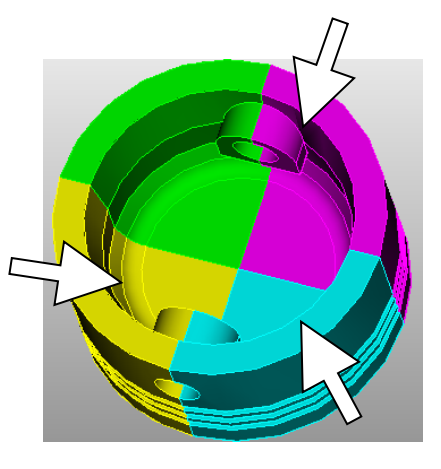

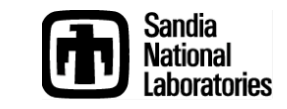

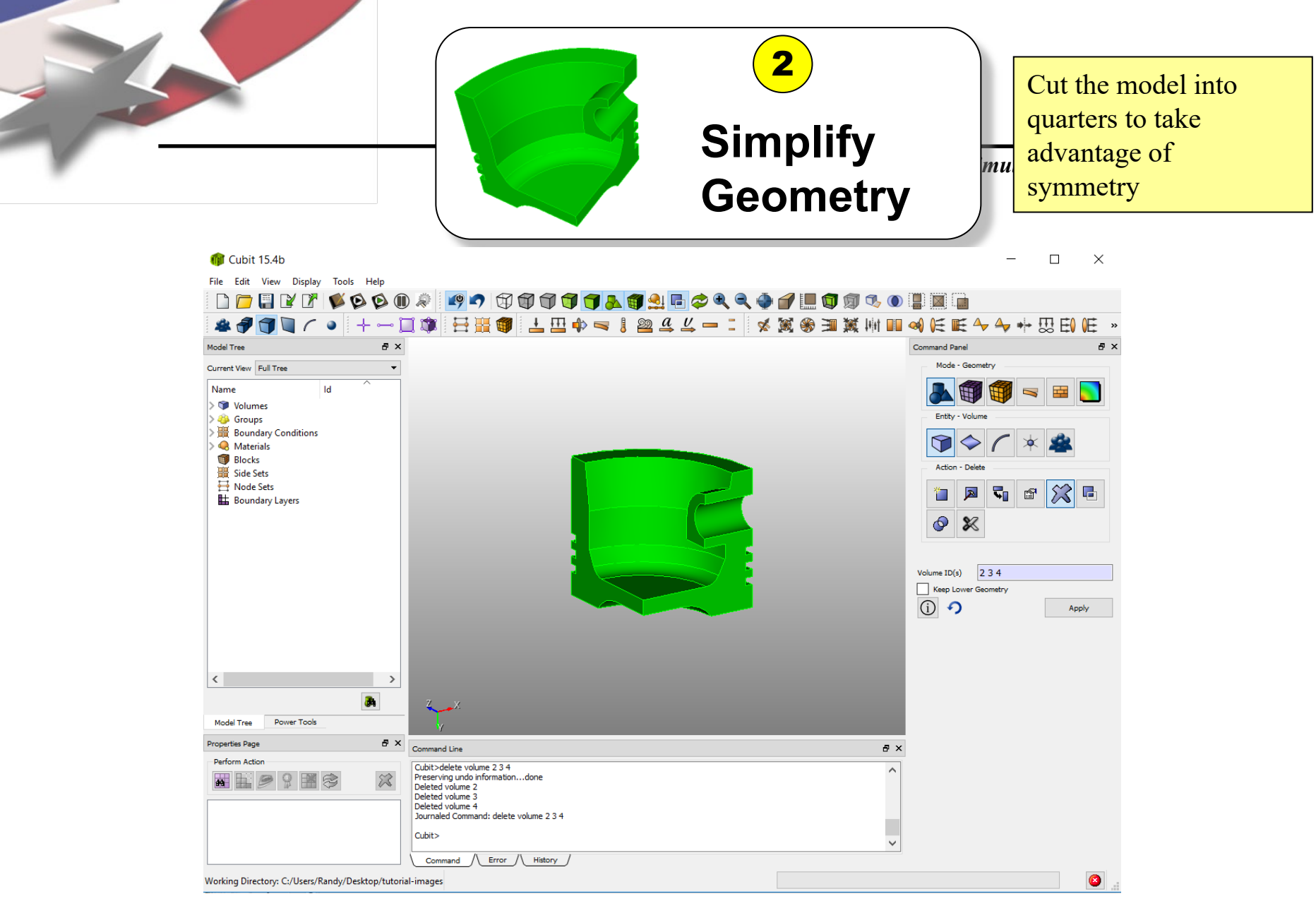

#### Simplified model ready for decomposition

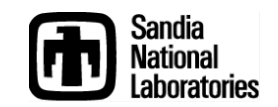

**CUBIT Basic Tutorial** 

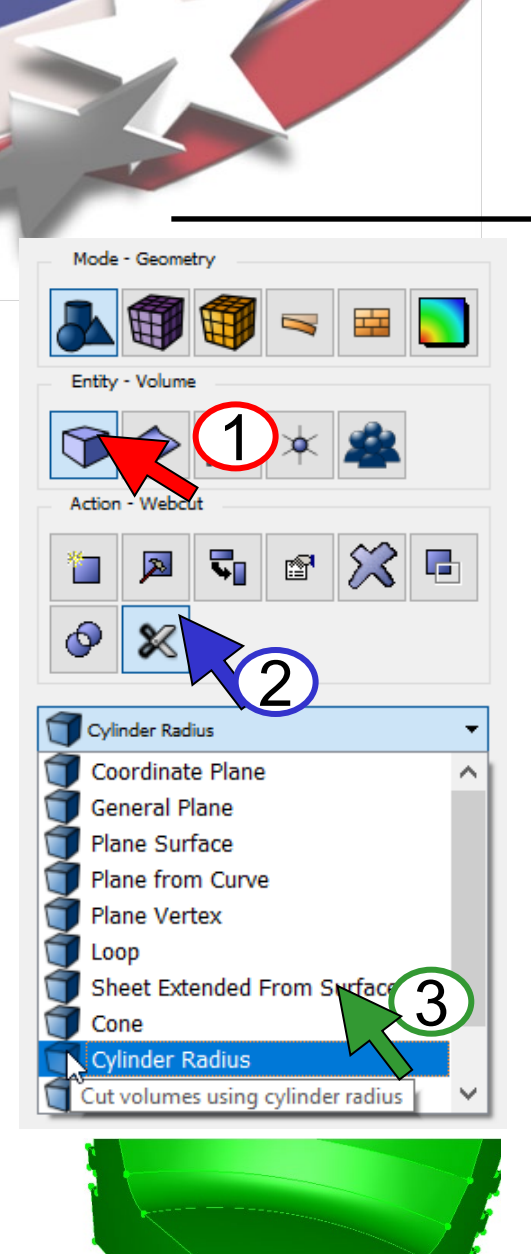

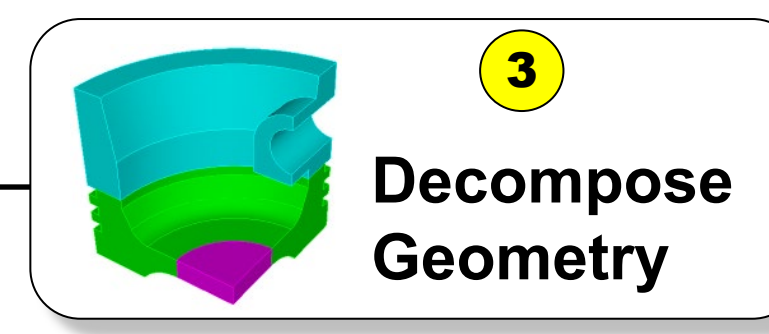

Cut the model into sweepable volumes

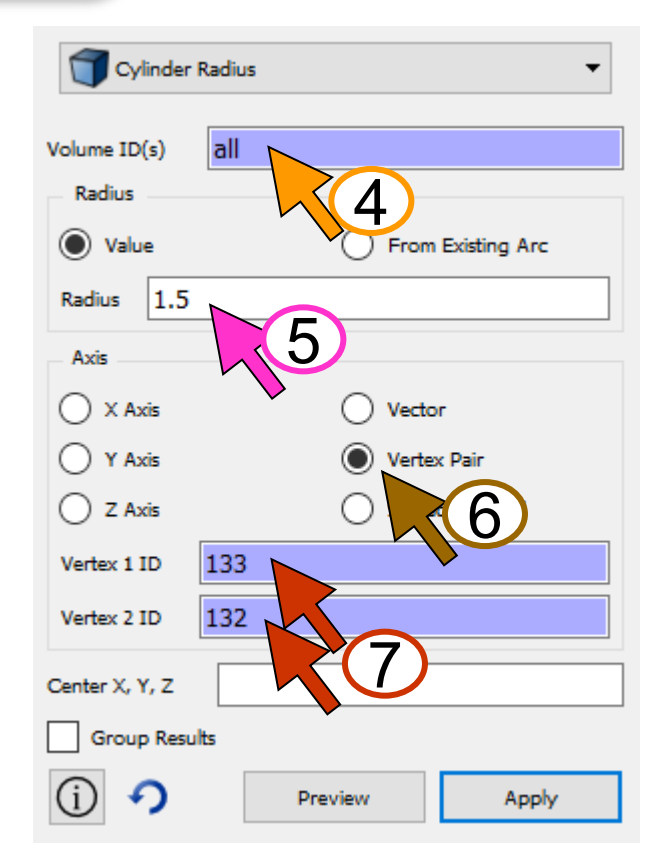

CUBIT Basic Tutorial

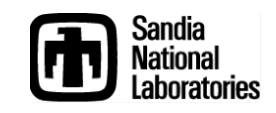

Select Cylinder Radius

Define a Cylindrical Webcut

Click Entity-Volume

Click Action-Webcut

from dropdown menu

4 Select volume (all)

- 5 Enter Radius 1.5
- 6 Select Axis as *Vertex Pair*

Select the two vertices as shown to define the cylinder axis

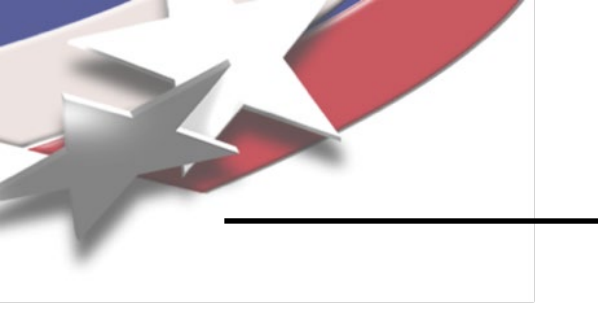

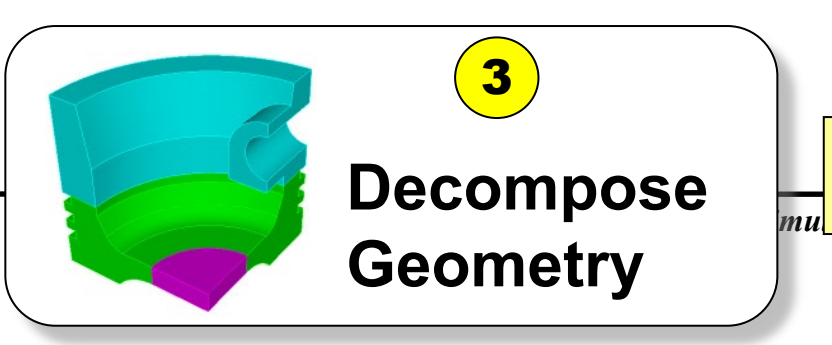

Cut the model into sweepable volumes

| Cylinder       | Radius |            |             |        | •            | C  |
|----------------|--------|------------|-------------|--------|--------------|----|
| Volume ID(s)   | all    |            |             |        |              | (7 |
| Radius         |        |            |             |        |              |    |
| Value          |        | () F       | rom Existin | ig Arc |              |    |
| Radius 1.5     |        |            |             |        |              |    |
| Axis           |        |            |             |        |              | (  |
| 🔵 X Axis       |        | $\bigcirc$ | /ector      |        |              |    |
| 🔵 Y Axis       |        | 0          | /ertex Pair |        |              |    |
| 🔵 Z Axis       |        | <u> </u>   | Surface Nor | mal    |              |    |
| Vertex 1 ID    | 133    |            |             |        |              |    |
| Vertex 2 ID    | 132    |            |             |        |              |    |
| Center X, Y, Z |        |            |             |        |              |    |
| Group Resu     | lts    |            |             |        |              |    |
| (i) <b>9</b>   |        | Preview    |             | Apply  |              |    |
|                |        |            |             |        |              |    |
|                |        |            | 8           |        | $\mathbf{k}$ | 9  |

Preview and Apply the Cylinder Webcut

8 Click *Preview* to see a preview of the cutting cylinder

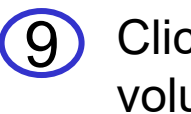

Click Apply to cut the

volume

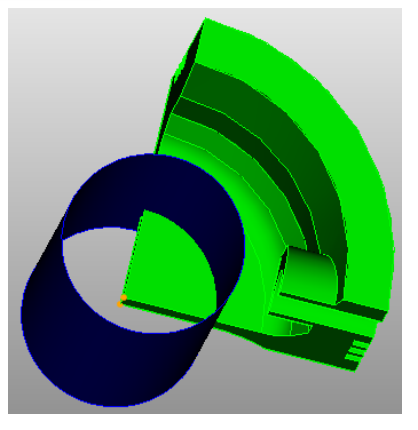

Webcut Preview

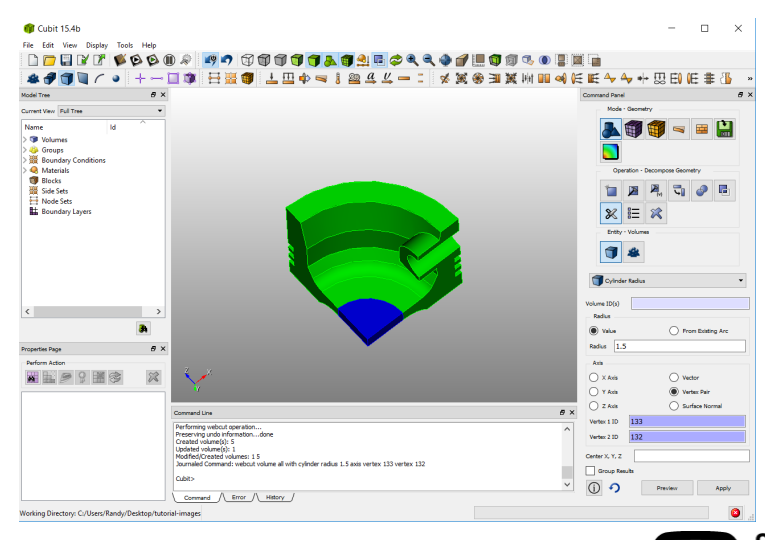

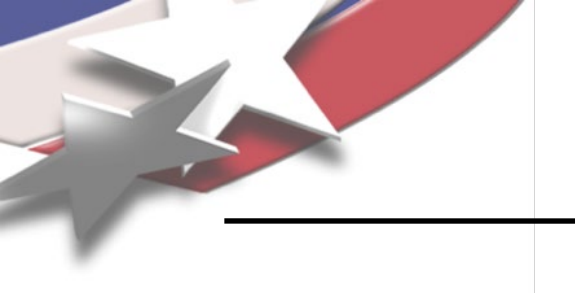

Entity - Volume

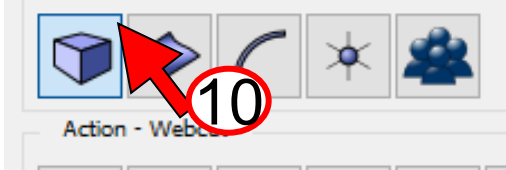

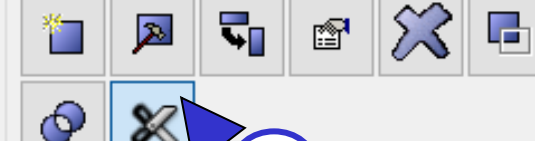

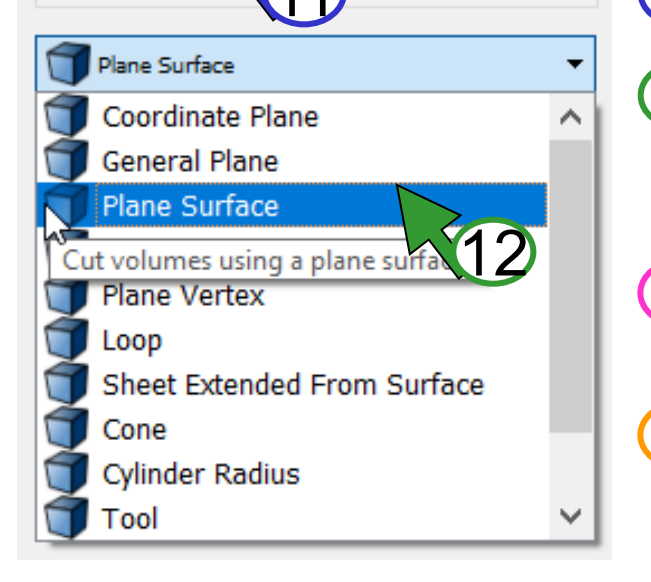

Define a cutting plane from a planar surface

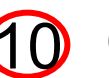

Click Entity-Volume

3

Click Action-Webcut

- Select Plane from Surface from the drop down menu
- (13)Select the volume to cut (all or 1)
  - Select the surface as shown to define the cutting plane

### Plane From Surface Volume ID(s) 101 Plane From Surface ID Group Results

Preview

Cut the model into

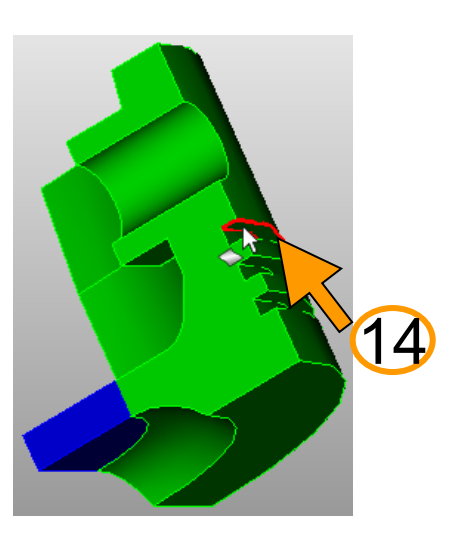

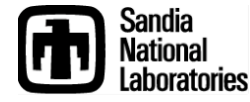

Apply

#### Decompose sweepable volumes mu Geometry

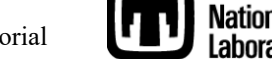

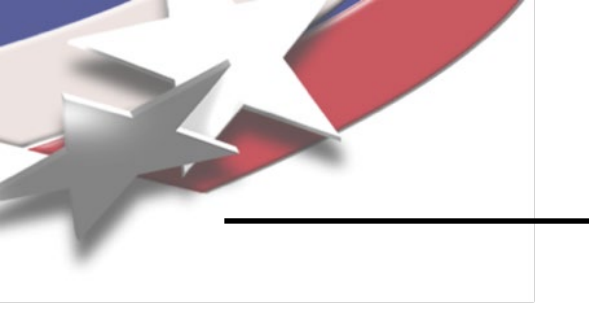

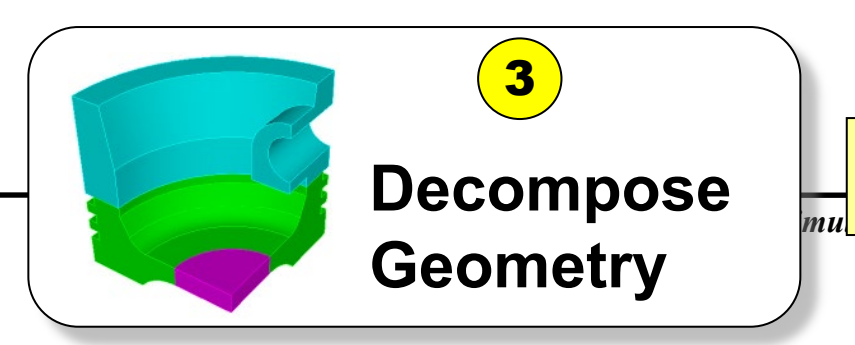

Cut the model into sweepable volumes

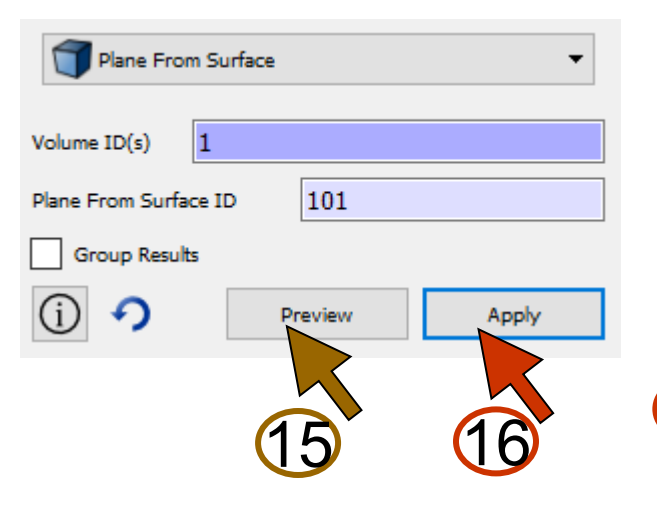

Preview and Apply the planar webcut

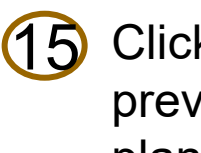

Click Preview to see a preview of the cutting plane

Click Apply to cut the (16)volume

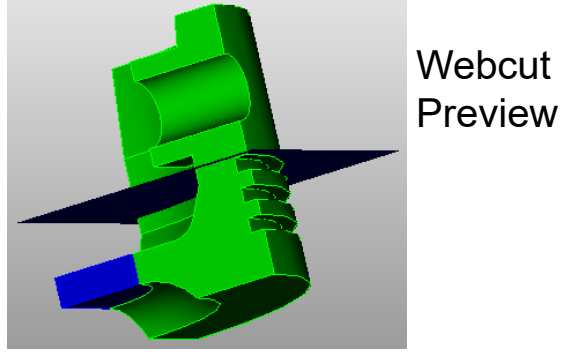

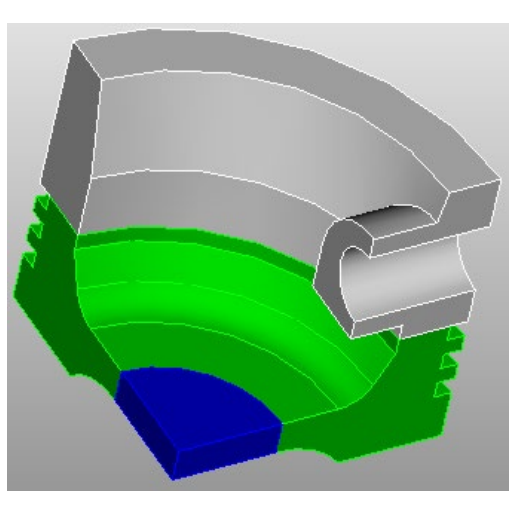

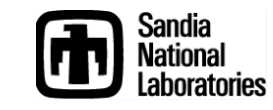

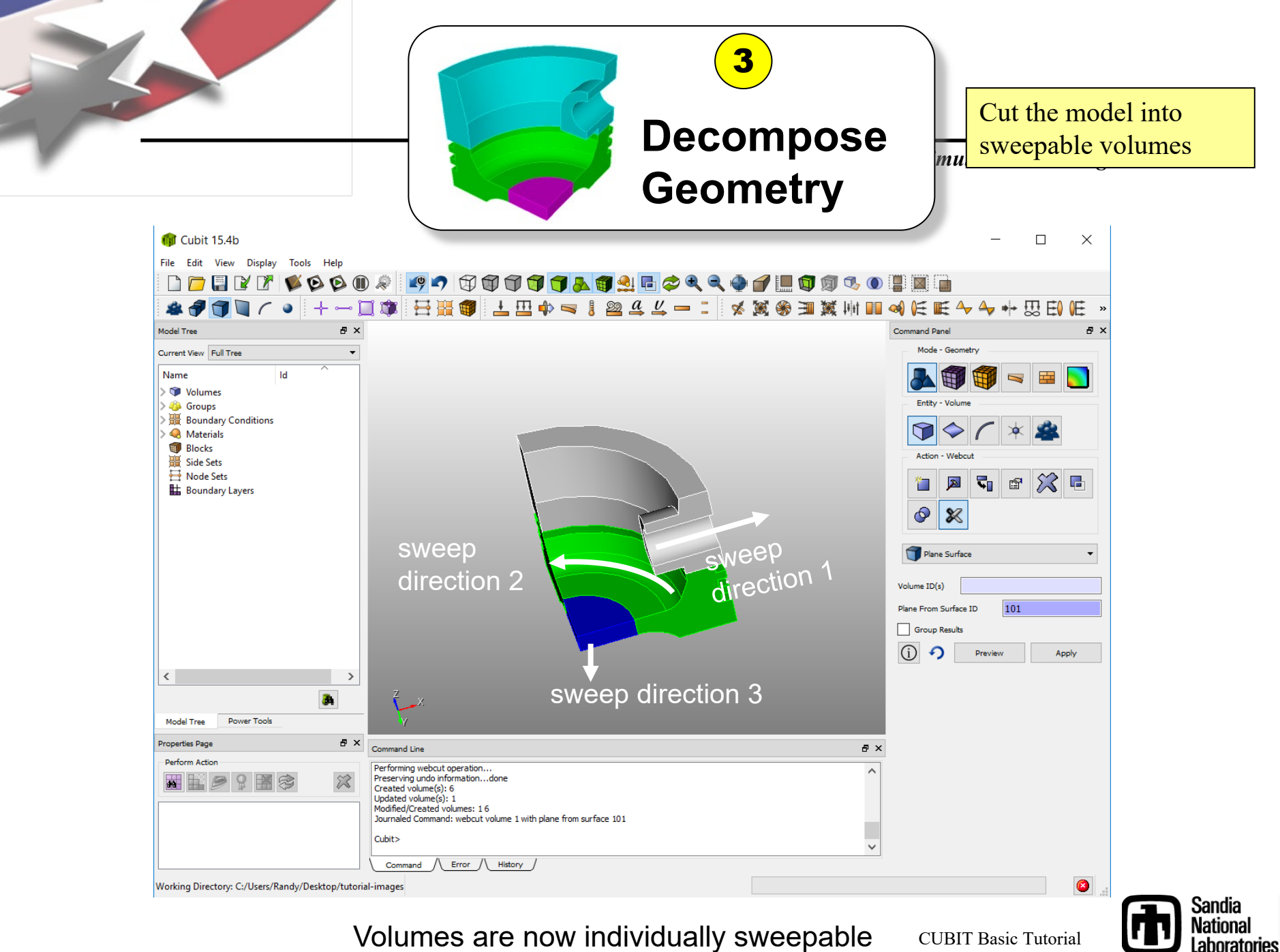

Volumes are now individually sweepable

**CUBIT Basic Tutorial** 

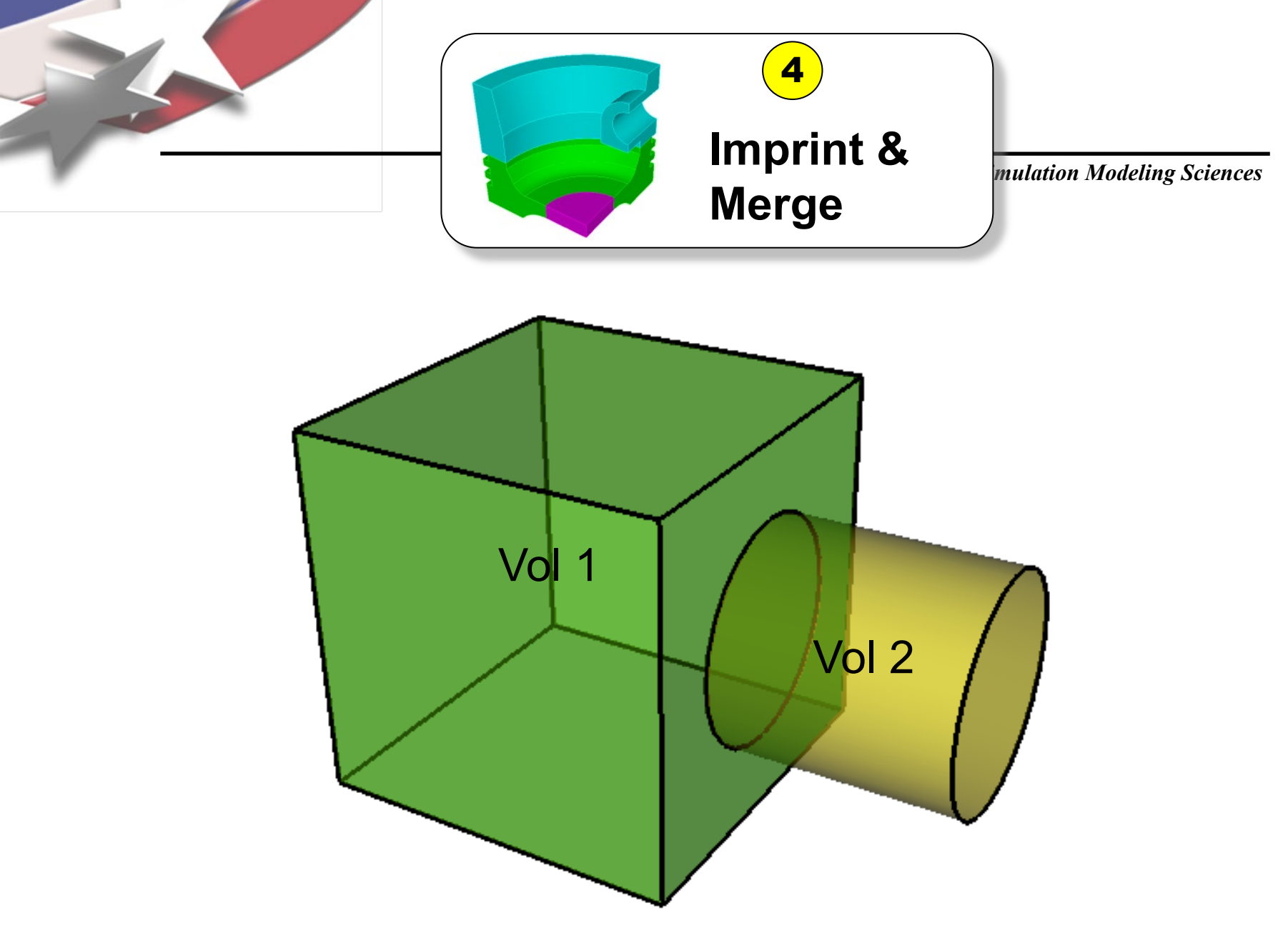

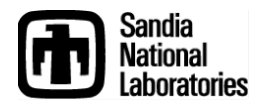

**CUBIT Basic Tutorial** 

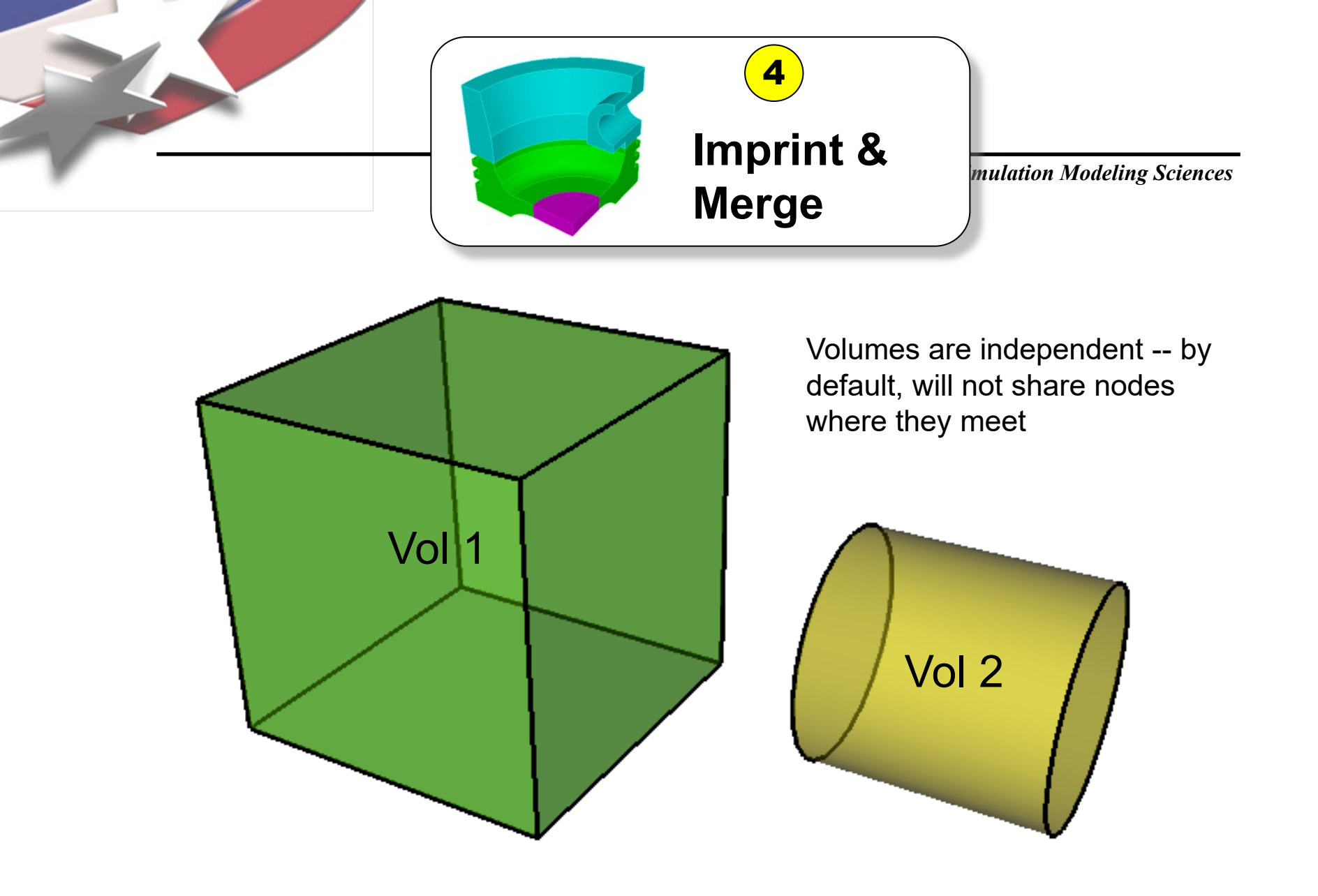

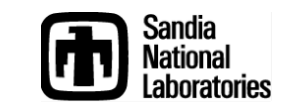

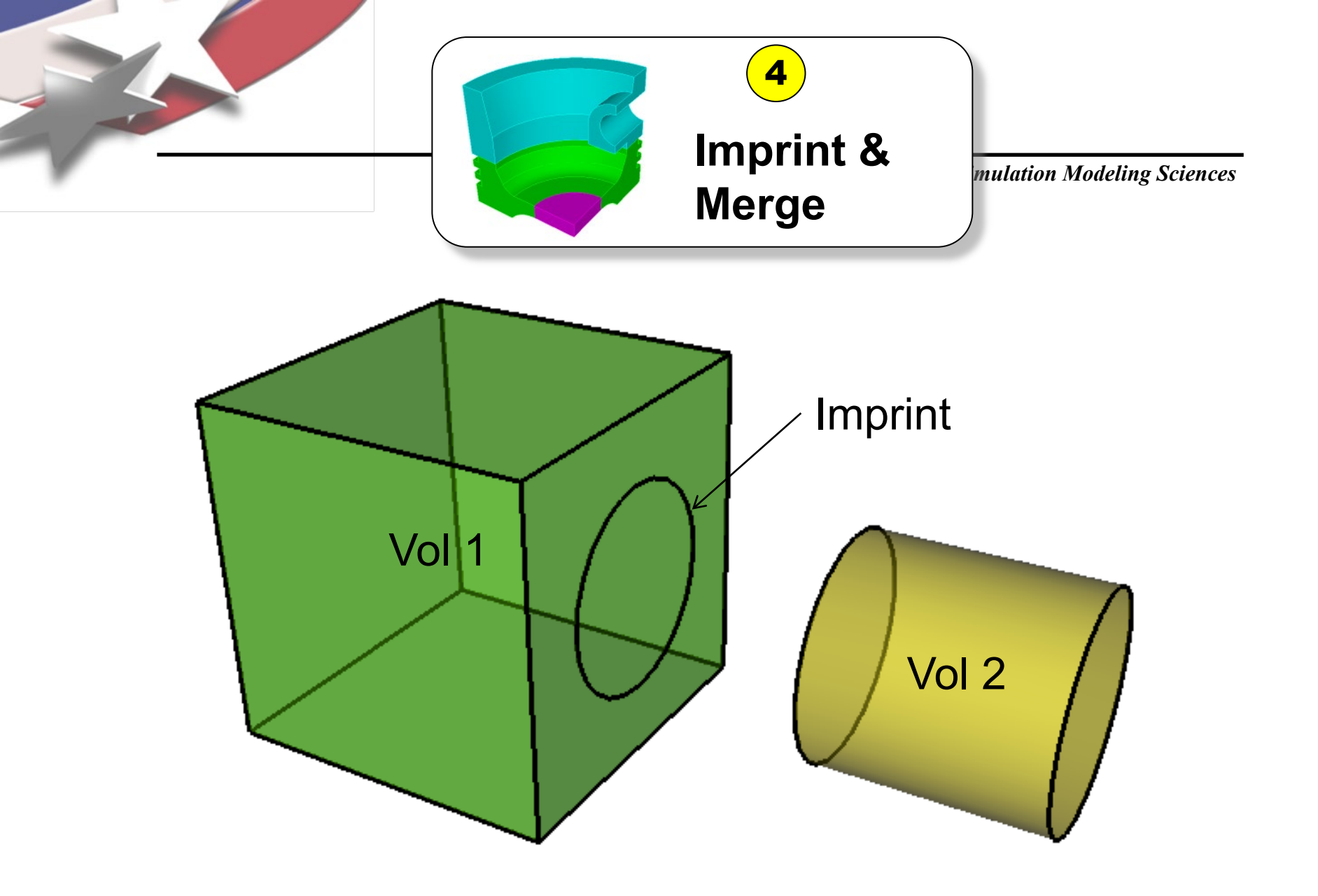

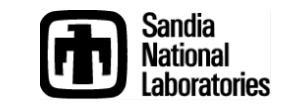

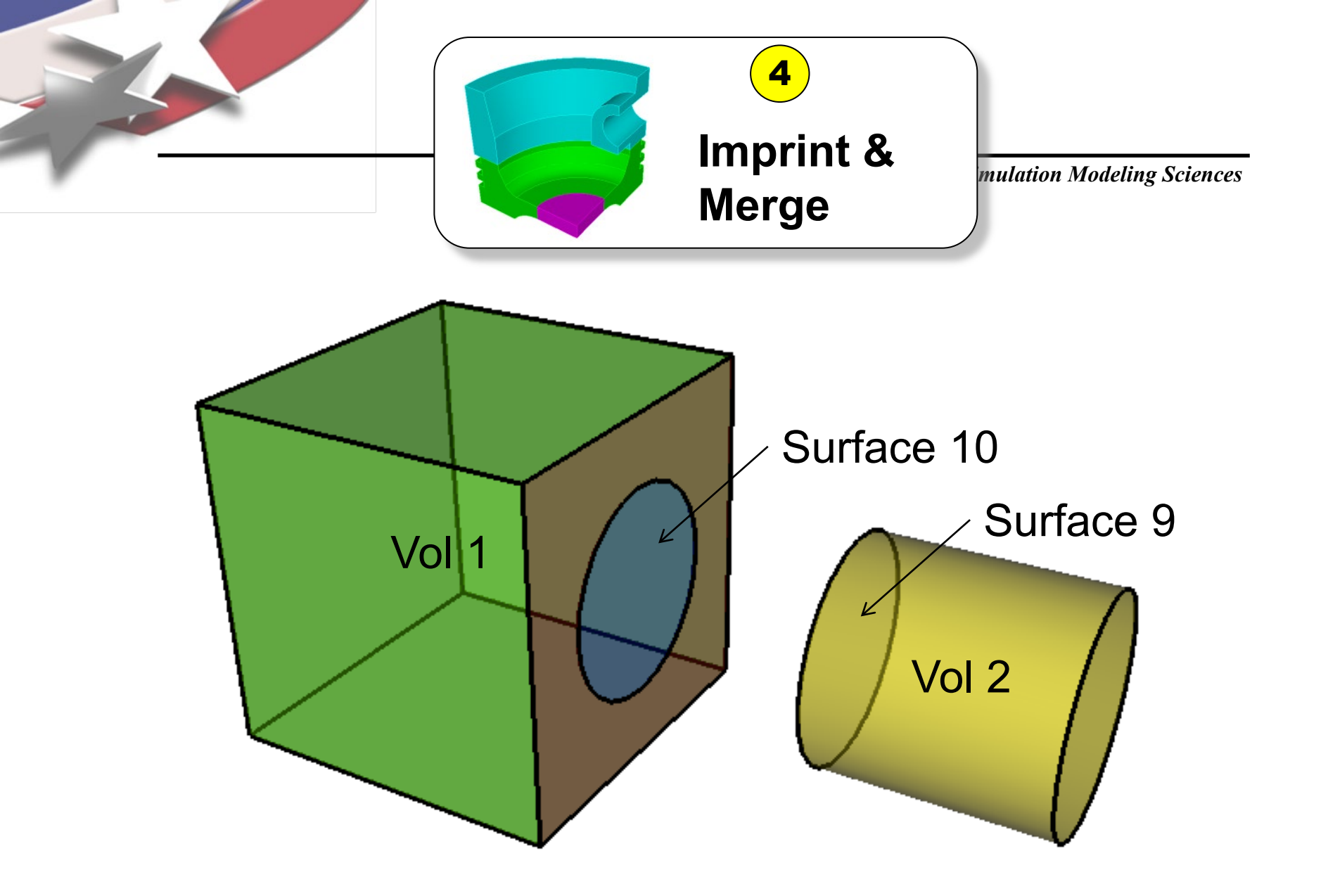

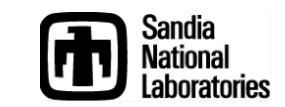

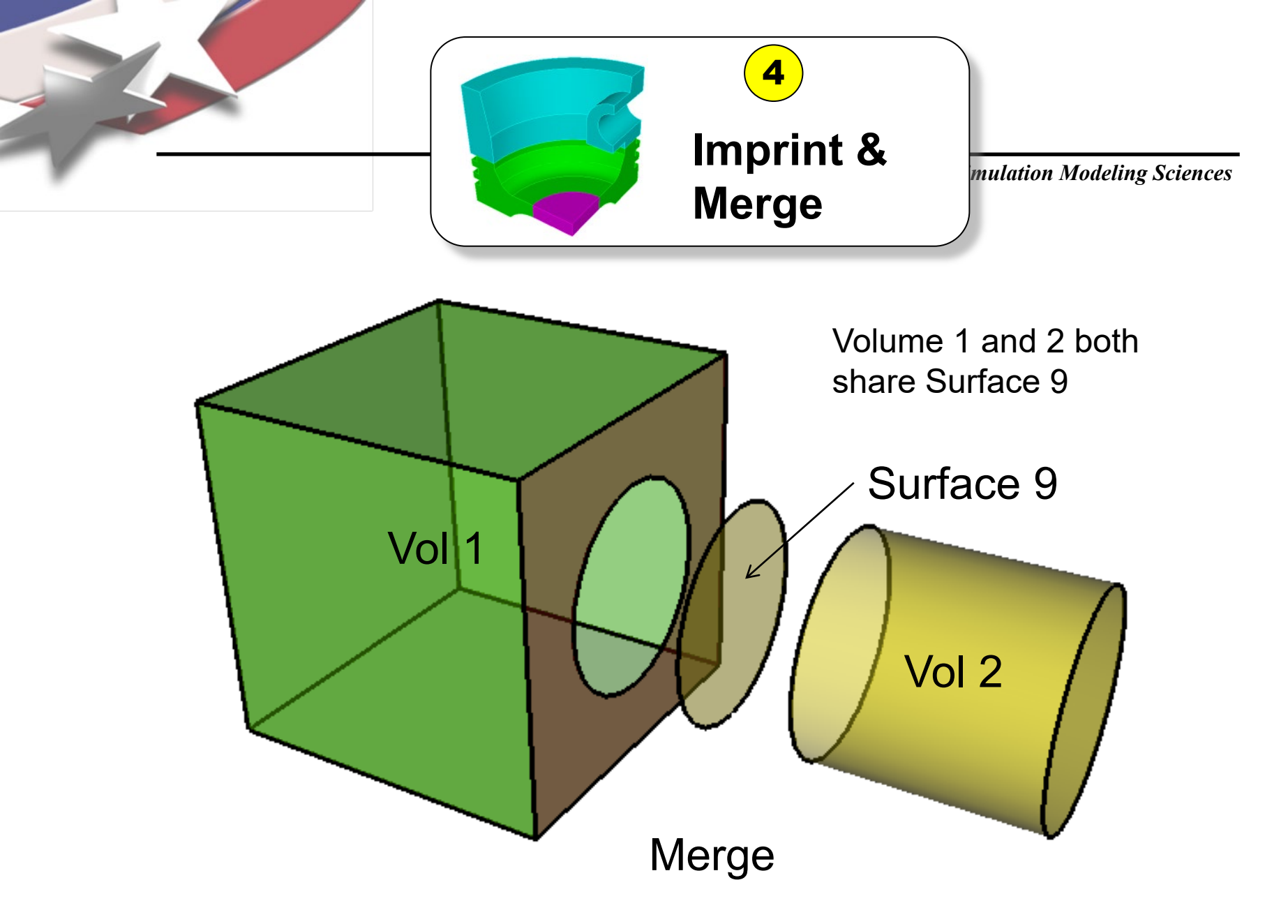

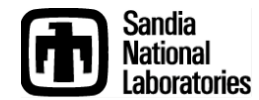

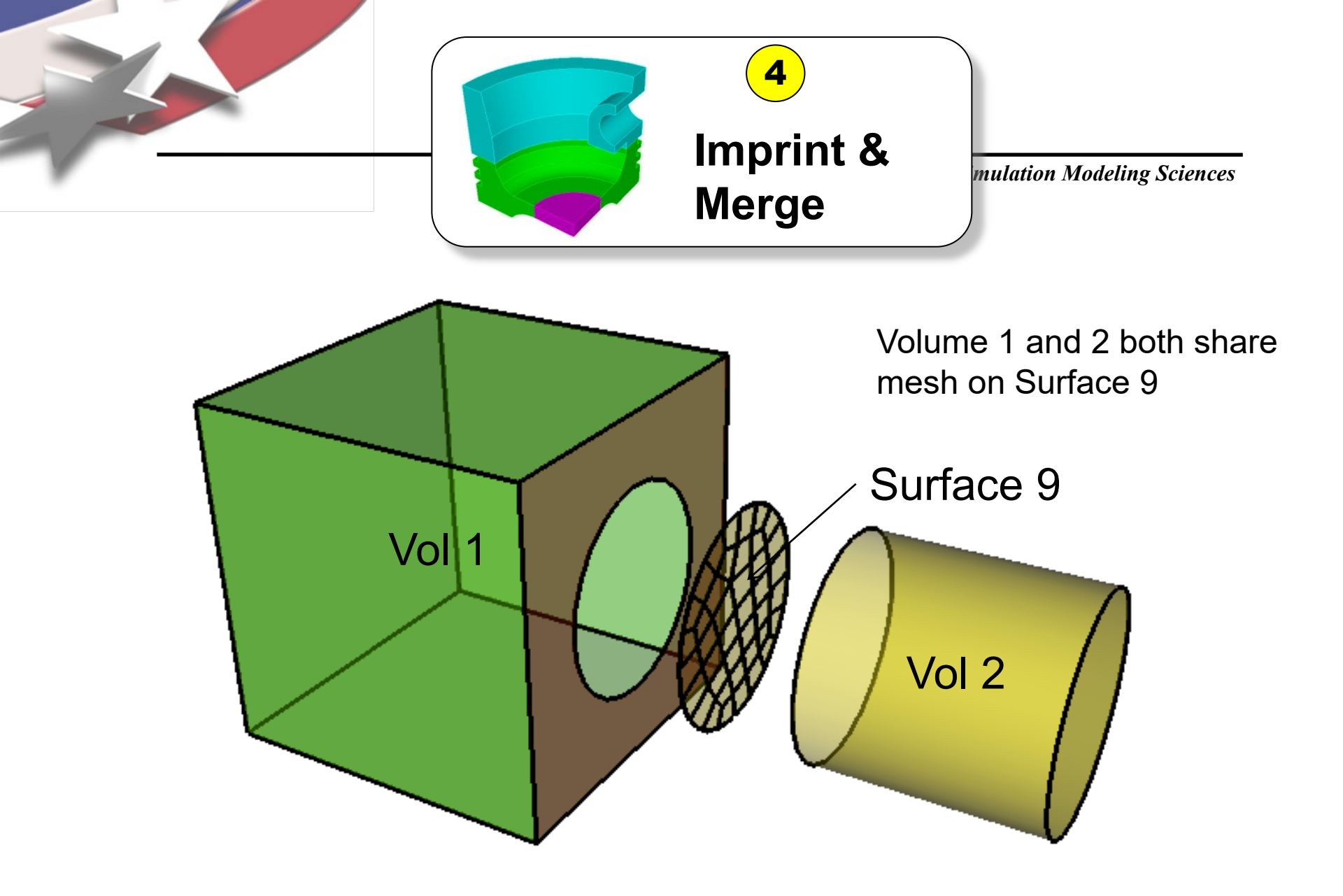

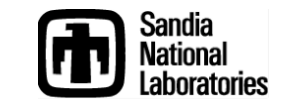

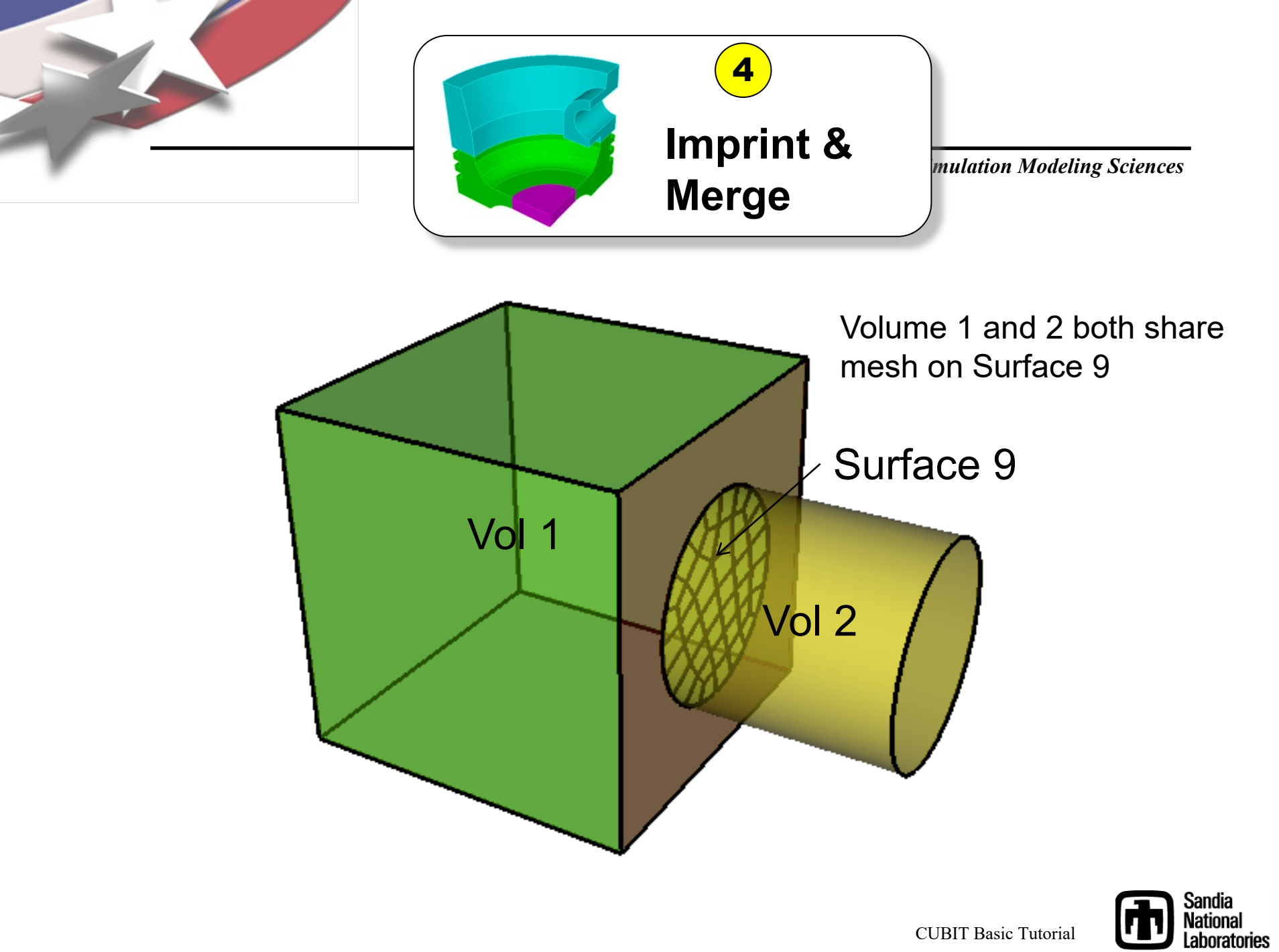

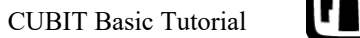

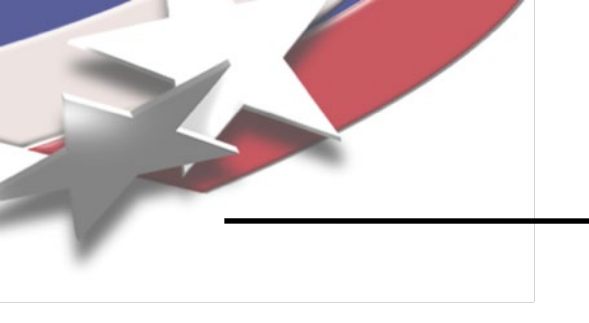

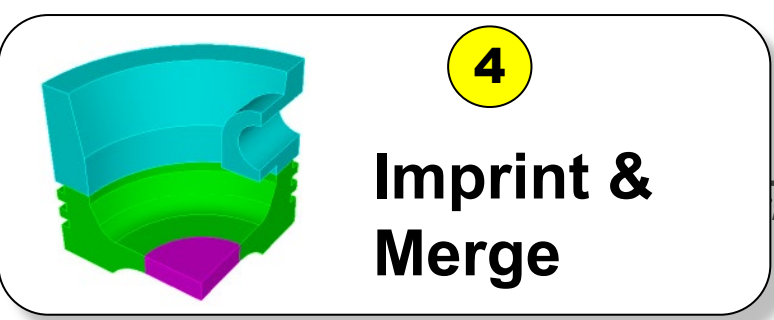

mulation Modeling Sciences

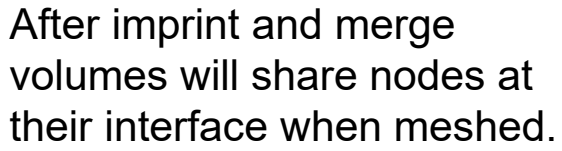

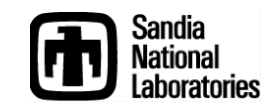

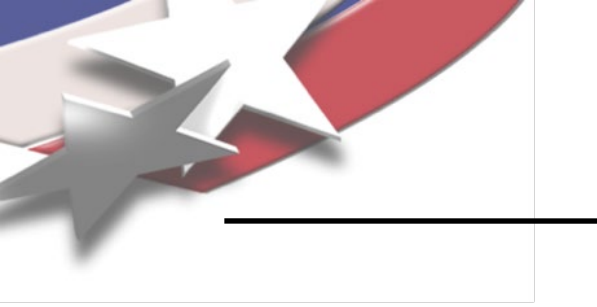

4 Imprint & Merge

Connect volumes
 together to ensure a
 continuous FEA mesh
 will be generated

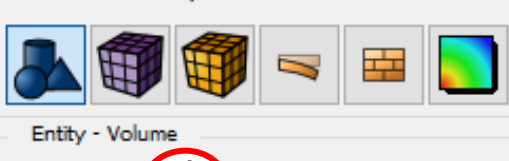

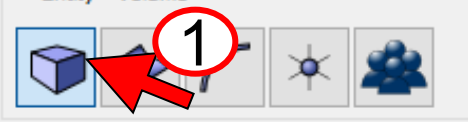

Action - Imprint and Merge

Mode - Geometry

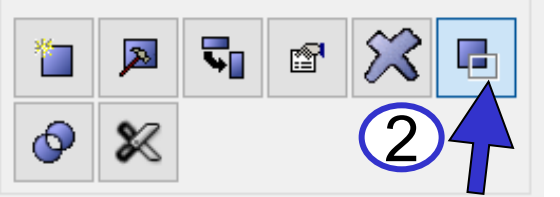

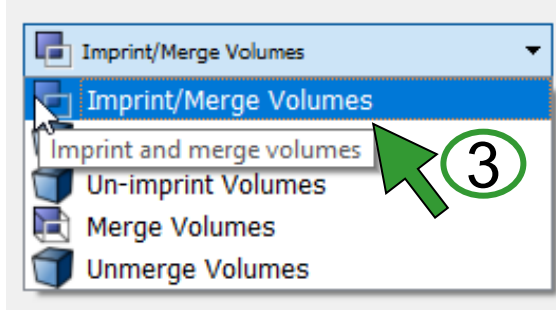

Imprint and Merge the volumes

- 1 Click Entity-Volume
- Click Action-Imprint and Merge

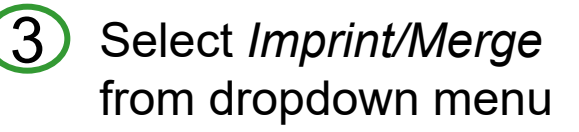

4 Select volumes

Click Apply

5

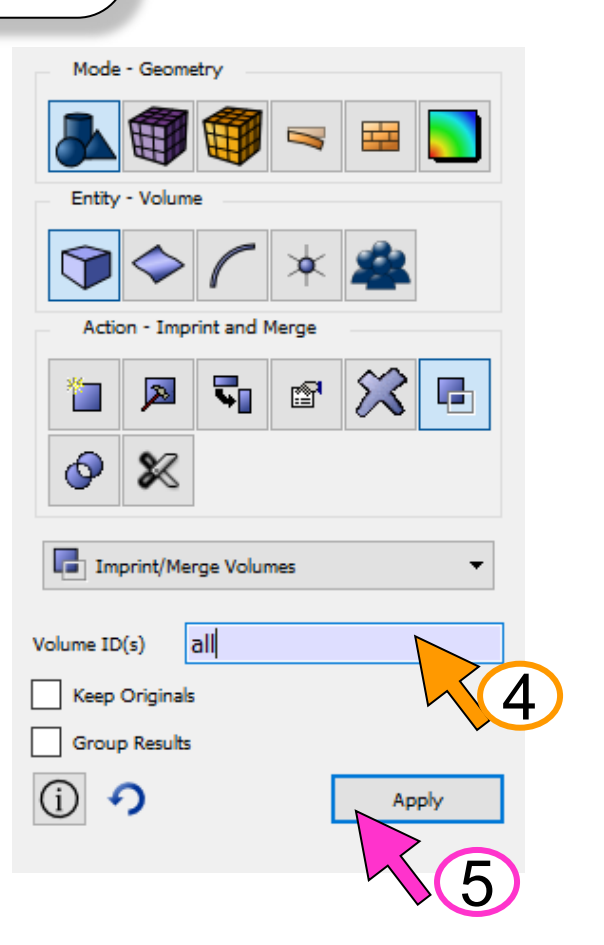

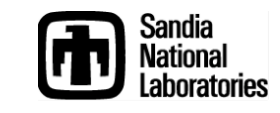

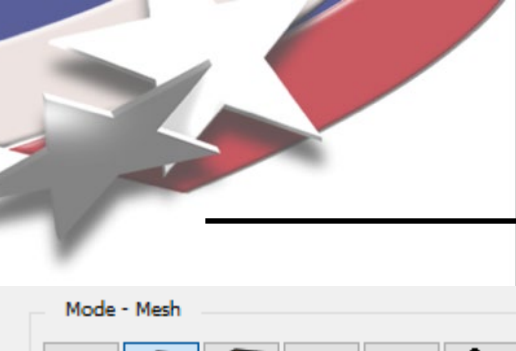

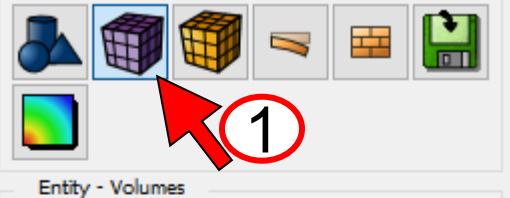

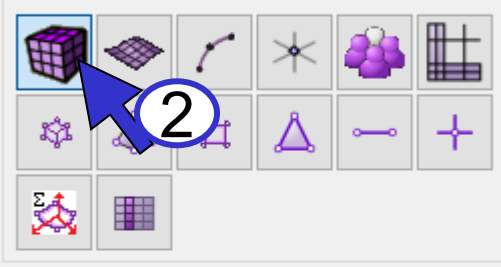

Action - Intervals

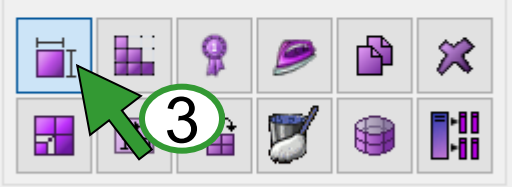

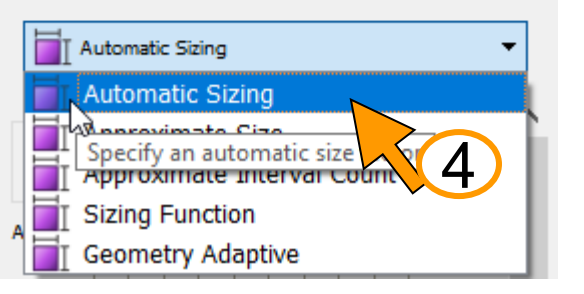

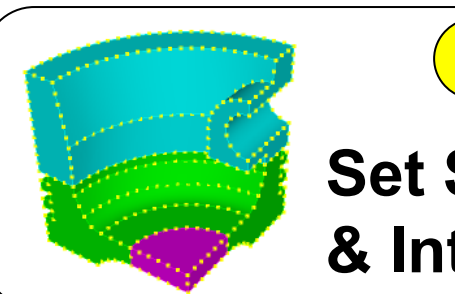

Preview and set the

Click Mode-Mesh

Click Entity-Volumes

Click Action-Intervals

Click Automatic Sizing

Drag the slider until the

desired resolution is set

from dropdown menu

Select volumes all

(see preview in

graphics window)

mesh size

5

(6)

# **Set Schemes** & Intervals

5

Define the meshing schemes and the mesh size on the geometry that will be used

Action - Intervals 贫 1→ 100 **P** Automatic Sizing Select Volumes all Auto Factor Propagate Preview Apply Size Check For Overlapping Surfaces Apply Size Before Meshing (i) 🤨 Mesh

mı

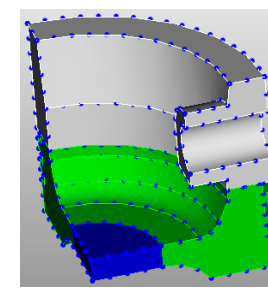

Preview of nodes on the curves

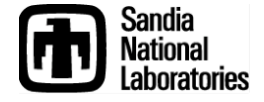

**CUBIT Basic Tutorial** 

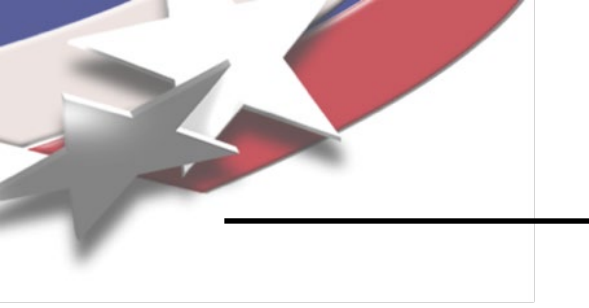

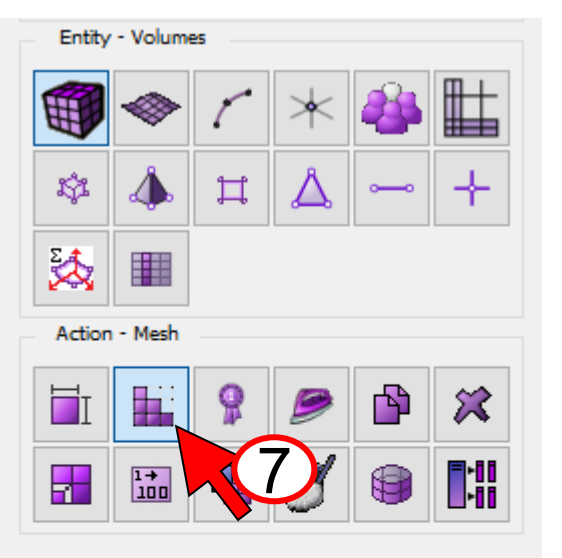

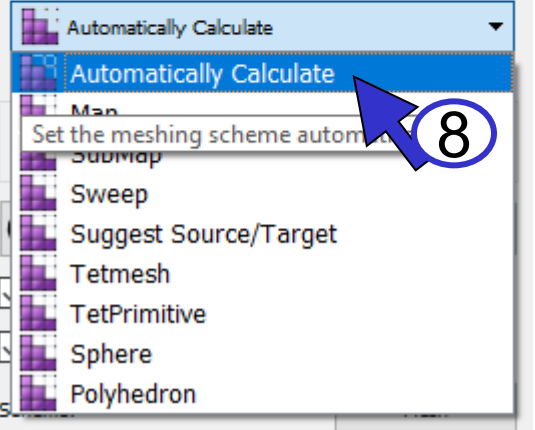

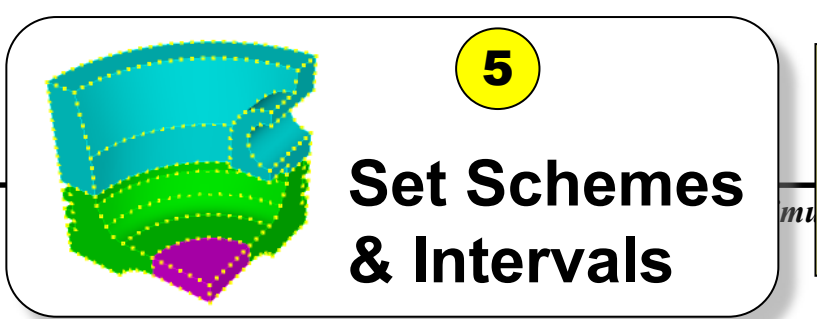

Define the meshing schemes and the mesh size on the geometry that will be used

Set the Meshing scheme to Automatically Calculate

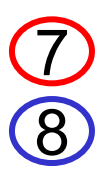

## Click Action-Mesh

Click Automatically Calculate from dropdown menu

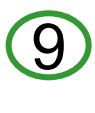

Select the volumes (*all*)

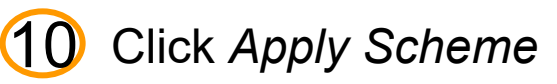

| Automatically Calculate 👻      |              |  |  |  |
|--------------------------------|--------------|--|--|--|
| Select Volumes                 |              |  |  |  |
| all                            |              |  |  |  |
|                                | Apply Scheme |  |  |  |
| Check For Overlapping Surfaces | 10           |  |  |  |
| Apply Scheme Before Meshing    | ·            |  |  |  |
| Scheme:                        | Mesh         |  |  |  |

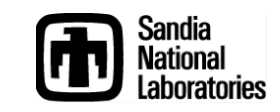

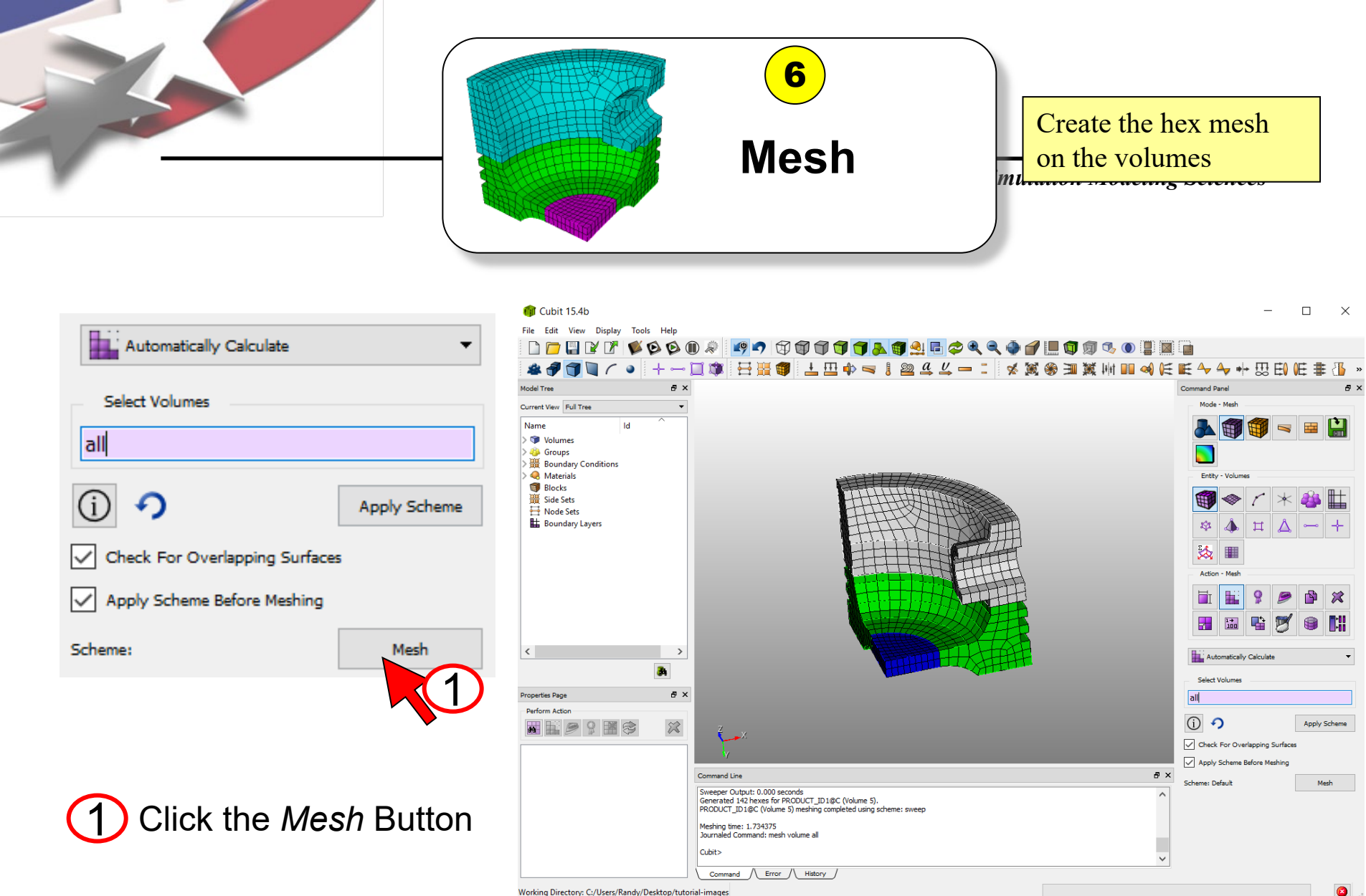

Working Directory: C:/Users/Randy/Desktop/tutorial-images

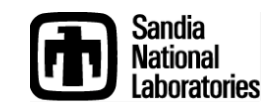

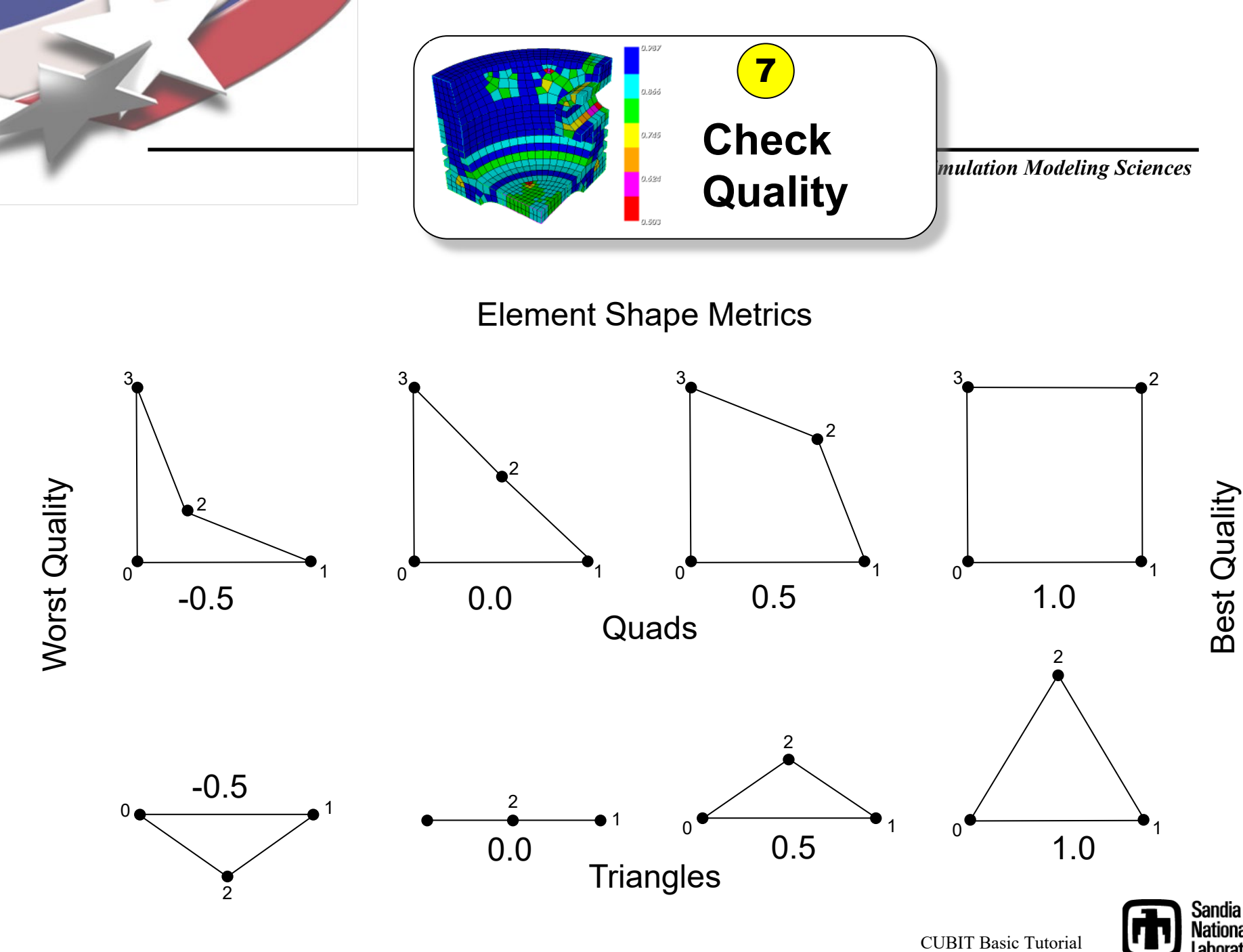

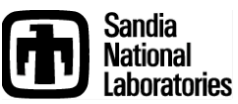

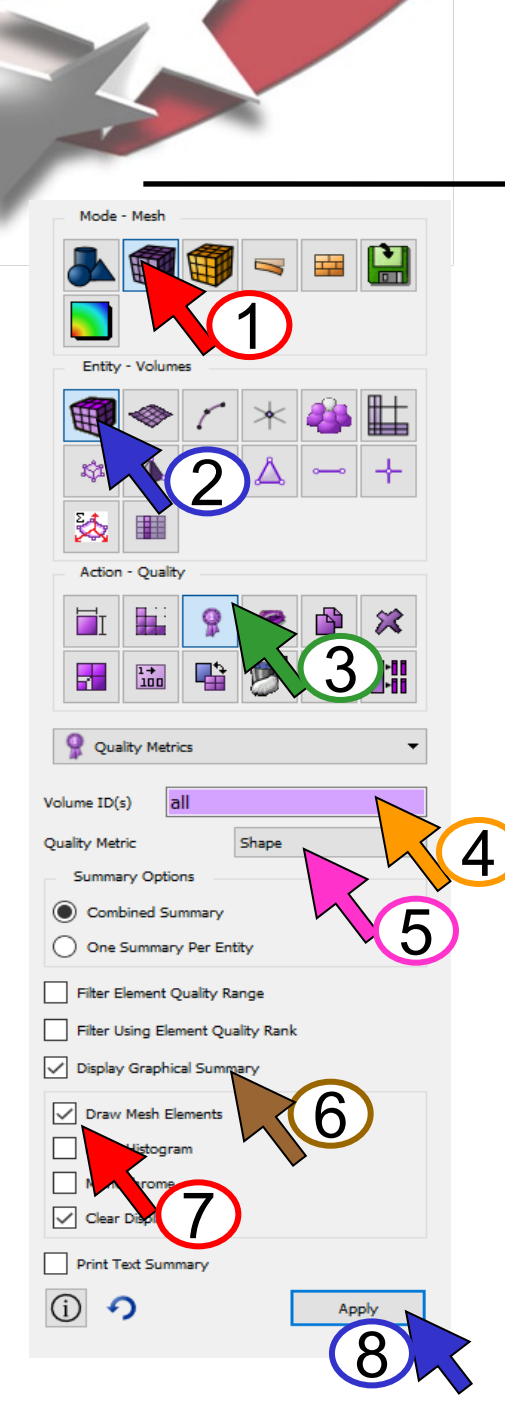

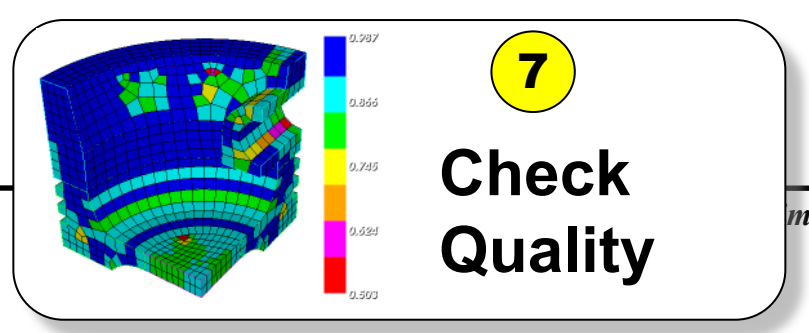

Check to see if the quality of your elements are reasonable for analysis

Display color-coded elements based on the *Shape* quality metric

Click Mode-Mesh

4

5

- Click Entity-Volumes
- Click Action-Quality
  - Select Volumes (all)
- Select the *Shape* quality metric from the dropdown menu
- 6 Check the Display Graphical Summary check box

7

Check the *Draw Mesh Elements* check box Click *Apply* 

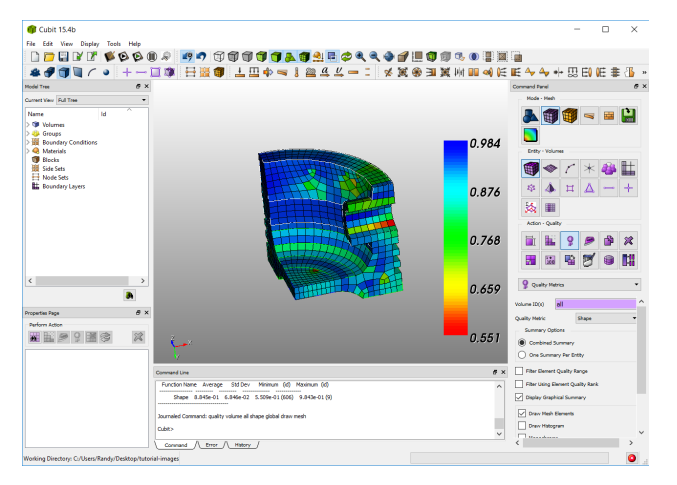

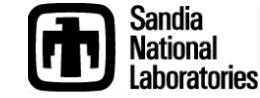

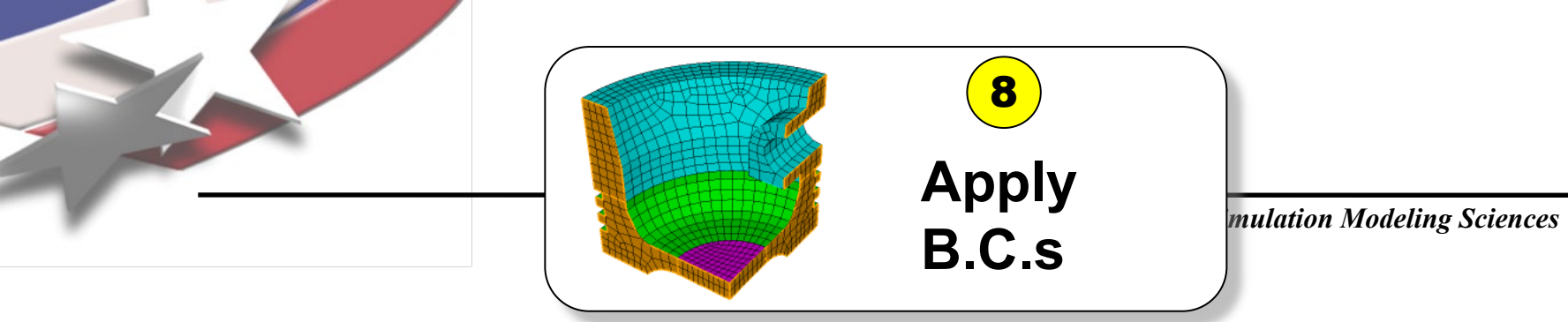

| Blocks     | <ul> <li>Grouping of Elements with Common Properties</li> <li>Normally define elements with same Material</li> <li>Element can be in only one block</li> <li>Common element type (i.e. hex8, tet10, etc)</li> </ul> |
|------------|----------------------------------------------------------------------------------------------------|
| E Sidesets | <ul> <li>Grouping of Quads on Hexes (3D),</li> <li>Edges on Quads (2D)</li> <li>Normally describe force over an area (ie.<br/>Pressure loading)</li> <li>Side can be in any number of sidesets</li> </ul>           |
| Nodesets   | <ul> <li>Grouping of Nodes</li> <li>Normally describe force at a point (ie. Point source loading, constraint)</li> <li>Node can be in any number of nodesets</li> </ul>                                             |

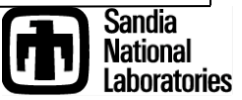

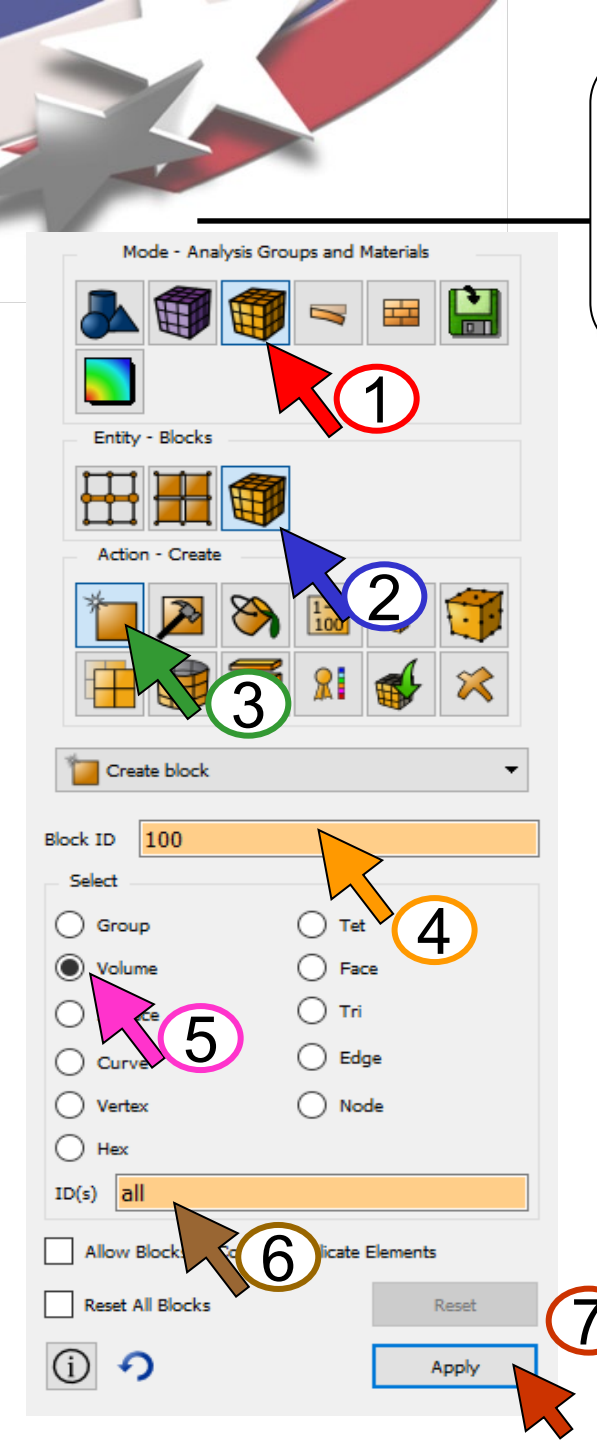

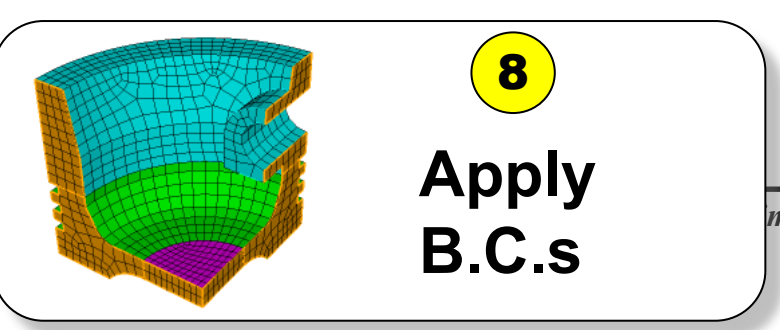

Designate where materials and boundary conditions will be applied on the model

Define a Material Block with ID=100

Click Mode – Analysis Groups and Materials

Click Entity-Blocks

Click Action - Create

Enter Block ID 100

3

Select Volume

6 Select the volumes to add to the block (*all*)

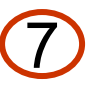

5

Click *Apply* to create the new block 100

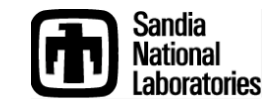

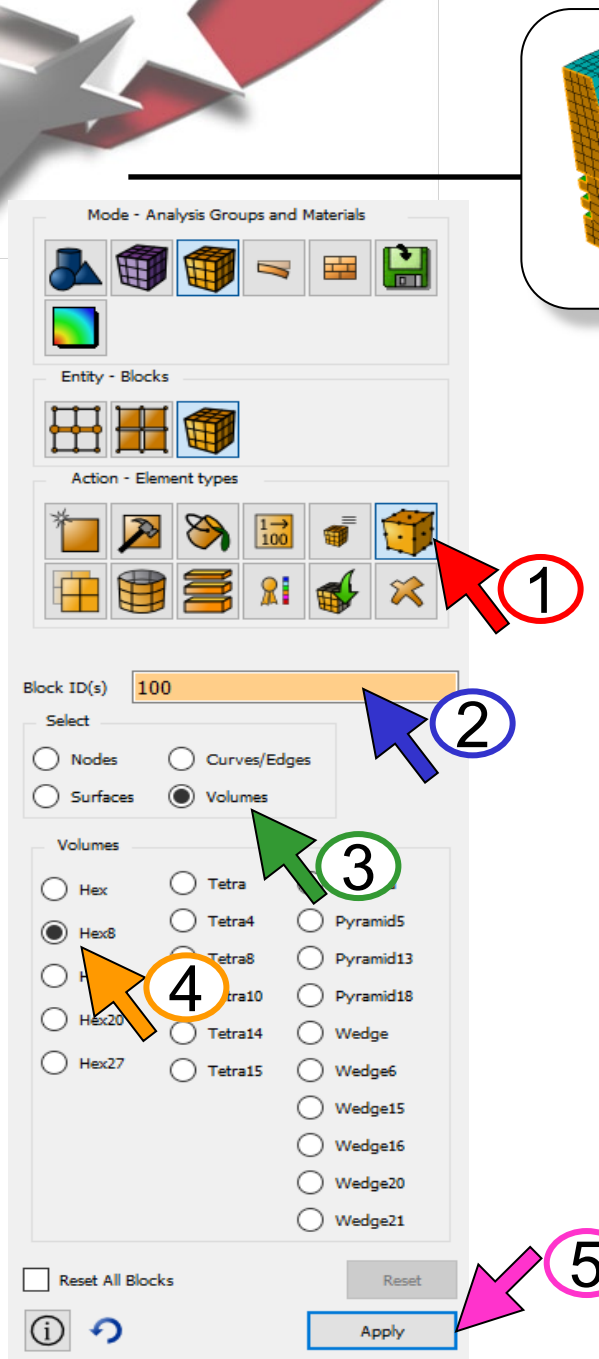

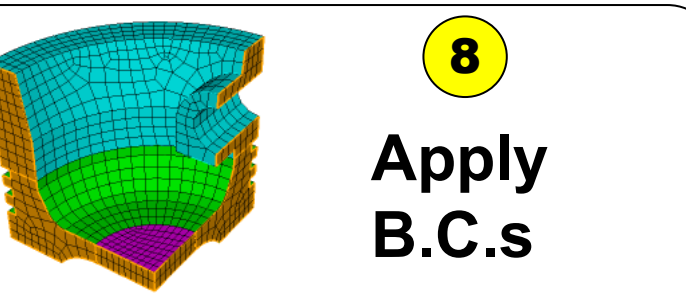

Designate where materials and boundary conditions will be applied on the model

m

Define the element type for Block 100 as HEX8

- D Click Action Element Type
- 2 Enter Block ID 100
- 3 Select Volumes
- 4 Select Hex8
- 5 Click Apply

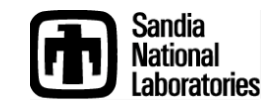

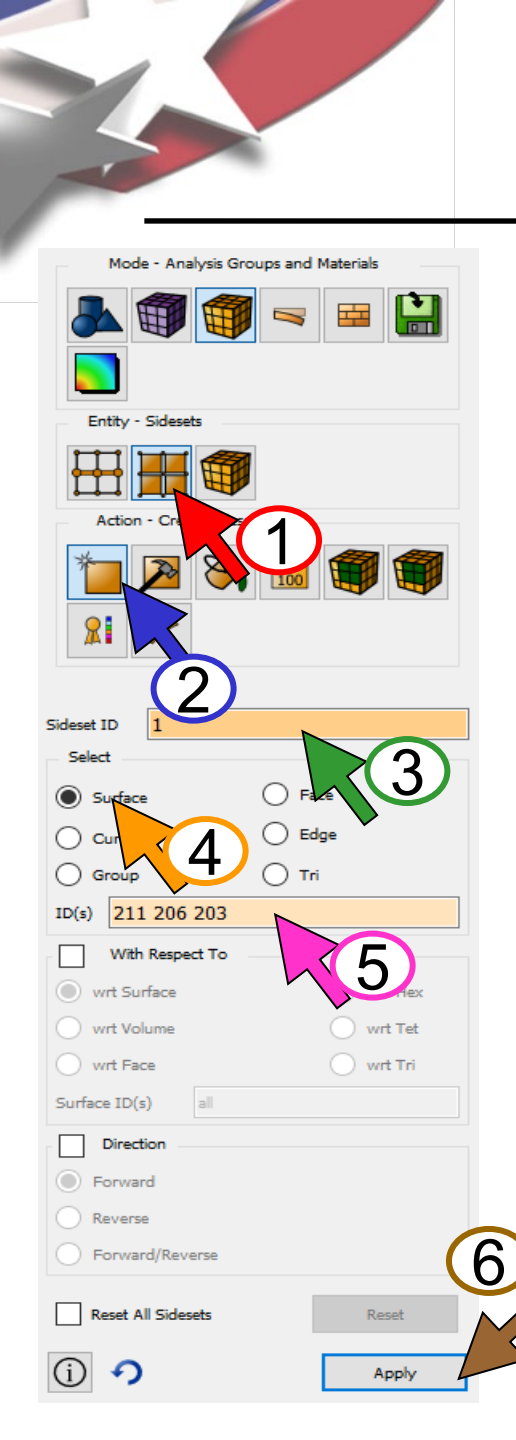

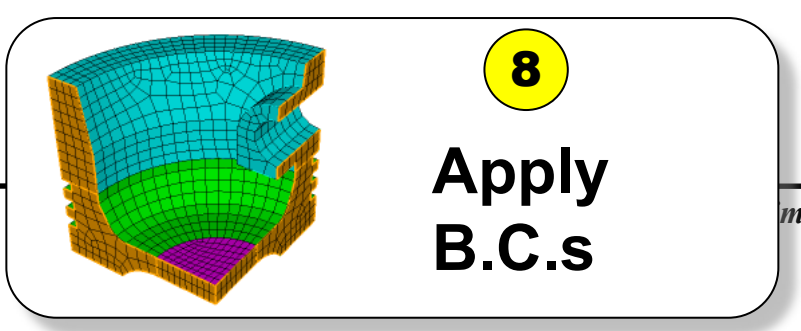

Designate where materials and boundary conditions will be applied on the model

Create a Sideset representing a distributed load

- 1 Click Entity-Sidesets
- 2 Choose Action Create Sideset
- 3 Enter a Sideset ID of 1
- Select Surface
- 5 Pick the surfaces as shown where the distributed load should be applied

6 Click Apply

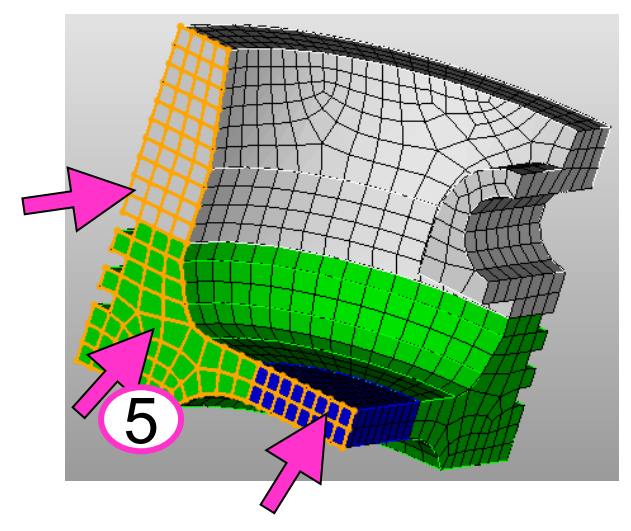

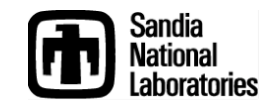

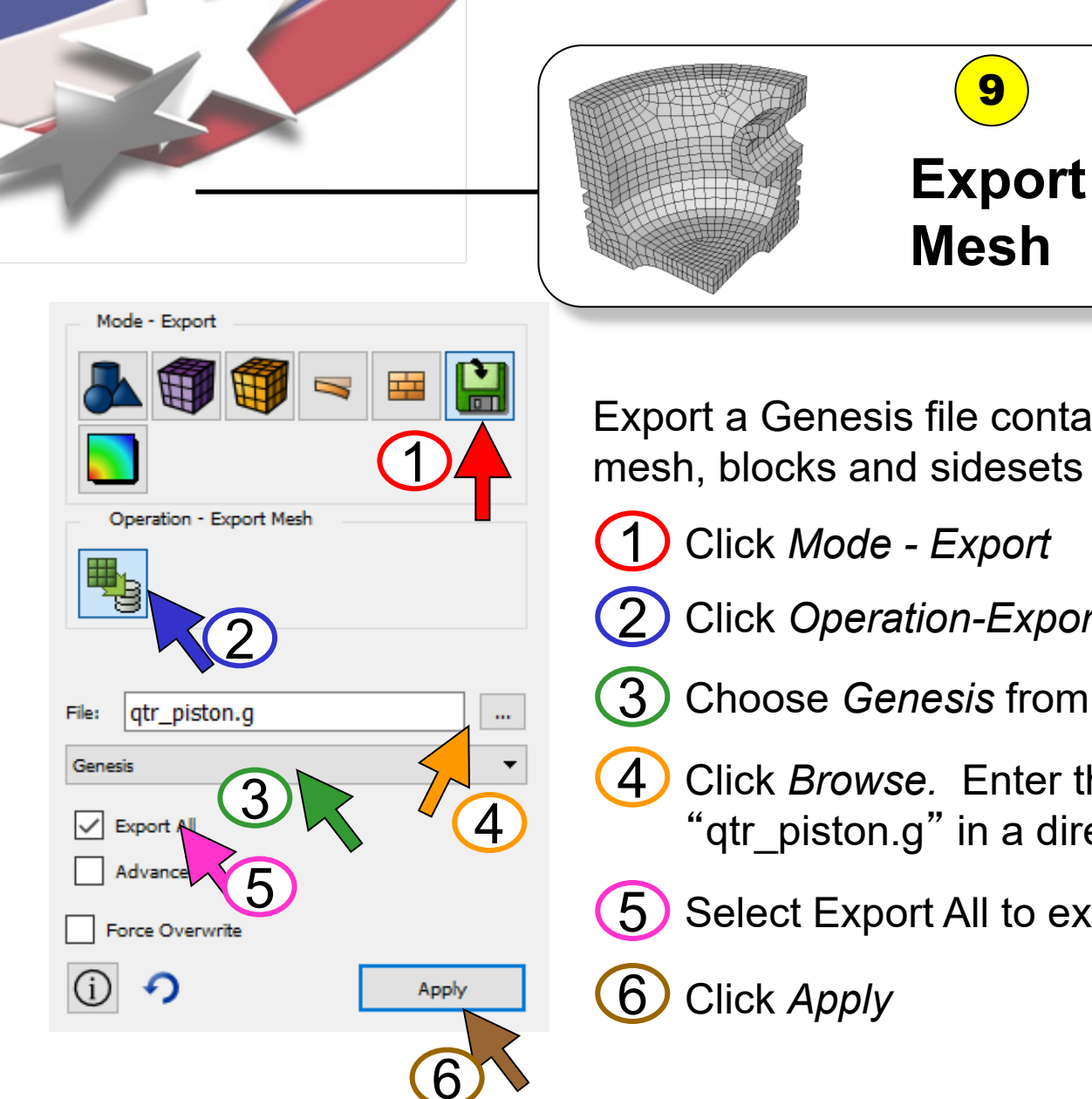

Create an FEA Mesh File to be used in an analysis

m

Export a Genesis file containing mesh, blocks and sidesets

- Click Operation-Export Mesh
- Choose Genesis from the dropdown menu
- Click Browse. Enter the file name "qtr piston.g" in a directory of your choosing
- Select Export All to export all block ids

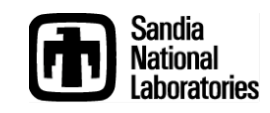